#### Communication Drivers Installation manual

eng

Download from Www.Somanuals.com. All Manuals Search And Download.

Download from Www.Somanuals.com. All Manuals Search And Download.

#### **Table of Contents**

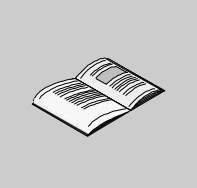

|           | About the Book                                                                                                    | 7                                            |
|-----------|----------------------------------------------------------------------------------------------------|----------------------------------------------|
| Part I    | General information on the installation of drivers                                                                                                    | <b>. 9</b><br>9                              |
| Chapter 1 | General information concerning the Drivers<br>At a Glance<br>Installation<br>The drivers and Unity Pro                                                                                                    | <b>.11</b><br>. 11<br>. 12<br>. 14           |
| Part II   | Uni-Telway drivers                                                                                                    | <b>15</b><br>. 15                            |
| Chapter 2 | Serial port                                                                                                    | <b>. 17</b><br>. 17<br>. 18<br>. 20<br>. 24  |
| Chapter 3 | TSX SCP 114 card.         At a Glance         How to install the driver.         Driver configuration screens         Configuration of the Windows 98 operating system         Configuration of the Windows 2000\XP operating system         Configuration of Win NT operating system | . 27<br>. 28<br>. 30<br>. 32<br>. 33<br>. 34 |
| Part III  | FIP drivers.      At a Glance                                                                                                    | <b>35</b><br>. 35                            |
| Chapter 4 | TSX FPP 20 card         At a Glance         How to install the driver         How to install the driver         Configuration of the Windows 98 operating system                                                                                                    | <b>.37</b><br>.37<br>.38<br>.40<br>.41       |

|           | Configuration of the Windows 2000\XP operating system<br>Configuration of the Windows NT operating system                                                                                                    | 42<br>43         |
|-----------|----------------------------------------------------------------------------------------------------|------------------|
| Chapter 5 | <b>TSX FPC 10 ISA card</b> At a Glance         How to install the driver         Driver configuration screen for Windows NT         Driver configuration screen for Windows 98\2000\XP         Configuration of the operating system using the TSX FPC 10 card         How to select the hardware type for Windows 98         How to select the hardware type for Windows 2000\XP         How to configure hardware parameters for Windows 98         How to configure hardware parameters for Windows 2000\XP         How to adjust the ISA TSX FPC 10 card parameters |                  |
| Part IV   | ETHWAY driver                                                                                                    | <b> 65</b><br>65 |
| Chapter 6 | Installation         At a Glance         How to install the driver for Windows 2000\XP         How to install the driver for Windows NT         Driver configuration tool                                                                                                    |                  |
| Part V    | XIP driver on TCP/IP         At a Glance                                                                                                    | <b> 75</b>       |
| Chapter 7 | Installation         At a Glance         How to install the driver         Driver configuration screen         How to configure the driver                                                                                                    |                  |
| Part VI   | Drivers for Atrium Processors                                                                                                    |                  |
| Chapter 8 | ISAWAY driver for TPCX 57 processors<br>At a Glance<br>How to install the driver<br>Configuration of the ISAWAY driver for Windows NT<br>Configuration of ISAWAY driver for Windows 98\2000\XP<br>Configuration of the operating system<br>How to select the hardware type for Windows 98<br>How to select the hardware type for Windows 98<br>How to configure hardware parameters for Windows 98<br>How to configure hardware parameters for Windows 98                                                                                                    |                  |

|            | How to adjust the ISA TPCX 57 card parameters                                                                                                    | 08                                |
|------------|----------------------------------------------------------------------------------------------------|-----------------------------------|
| Chapter 9  | PCIWAY driver for TSX PCI 57 ••• processors       1         At a Glance       1         How to install the driver       1         Configuring the PCIWAY driver for windows 2000\XP       1         How to adjust the parameters of the TSX PCI 57 ••• card.       1 | <b>11</b><br>12<br>14<br>16       |
| Part VII   | Modbus driver                                                                                                    | <b>19</b><br>19                   |
| Chapter 10 | Installation.12At a Glance .1How to install the driver.1Driver configuration screen1Driver control screen1Driver debug screen1Information screen.1                                                                                                    | 21<br>22<br>24<br>26<br>28<br>30  |
| Part VIII  | USB driver.         13           At a Glance         1                                                                                                    | <b>31</b><br>31                   |
| Chapter 11 | Installation.13At a Glance1How to install the driver.1Configuration screens for Win 2000\XP1State of the USB link.1                                                                                                    | <b>33</b><br>33<br>34<br>37<br>39 |
| Part IX    | Drivers manager         14           At a Glance         1                                                                                                    | <b>41</b><br>41                   |
| Chapter 12 | Functions.   14     Management of X-Way drivers   1                                                                                                    | <b>43</b><br>43                   |
| Appendices | At a Glance                                                                                                    | <b>47</b><br>47                   |
| Appendix A | The drivers of the TSX PCX 3030 cable       14         At a Glance       1         Installing the drivers of the TSX PCX 3030 cable       1         Configuration screens for drivers using the TSX PCX 3030 cable       1                                           | <b>49</b><br>49<br>50<br>54       |
| Index      |                                                                                                    | 57                                |

Download from Www.Somanuals.com. All Manuals Search And Download.

#### About the Book

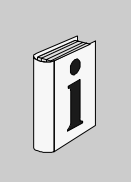

#### At a Glance

**Document Scope** This document deals with the installation of communication drivers for Windows 98, Windows 2000/XP and Windows NT operating systems. These drivers are:

- Uni-Telway:
  - on the serial port,
  - with a TSXSCP114 card.
- Fip:
  - with a TSXFPC10 card,
  - with a TSXFPP20 card.
- Ethway,
- XIP on TCPIP,
- drivers for Atrium:
  - Isaway for the ISA bus,
  - PCIWAY for the PCI bus.
- Modbus,
- USB.

### Validity Note The data and illustrations found in this documentation are not binding. We reserve the right to modify our products in line with our policy of continuous product development.

The information in this document is subject to change without notice and should not be construed as a commitment by Schneider Electric.

#### Related Documents

| Title of Documentation | Reference Number |
|------------------------|------------------|
| X-Way Driver           | TLX DI XIP M     |

| Product Related<br>Warnings | Schneider Electric assumes no responsibility for any errors that may appear in this document. If you have any suggestions for improvements or amendments or have found errors in this publication, please notify us.<br>No part of this document may be reproduced in any form or by any means, electronic or mechanical, including photocopying, without express written permission of Schneider Electric.<br>All pertinent state, regional, and local safety regulations must be observed when installing and using this product.<br>For reasons of safety and to ensure compliance with documented system data, only the manufacturer should perform repairs to components.<br>When controllers are used for applications with technical safety requirements, please follow the relevant instructions.<br>Failure to observe this product related warning can result in injury or equipment damage. |
|-----------------------------|----------------------------------------------------------------------------------------------------|
| User Comments               | We welcome your comments about this document. You can reach us by e-mail at TECHCOMM@modicon.com                                                                                                    |

### General information on the installation of drivers

| At a Glance             |                      |                                                          |               |
|-------------------------|----------------------|----------------------------------------------------------|---------------|
| Subject of this<br>Part | This part de CD ROM. | escribes the installation principle of the various drive | ers using the |
| What's in this          | This part co         | ontains the following chapters:                          |               |
| Part?                   | Chapter              | Chapter Name                                             | Page          |
|                         | 1                    | General information concerning the Drivers               | 11            |

### General information concerning the Drivers

| This chapter provides general information on the | e drivers.                                                                                                    |
|--------------------------------------------------|----------------------------------------------------------------------------------------------------|
| This chapter contains the following topics:      |                                                                                                    |
| Торіс                                            | Page                                                                                                    |
| Installation                                     | 12                                                                                                    |
| The drivers and Unity Pro                        | 14                                                                                                    |
|                                                  | This chapter provides general information on th<br>This chapter contains the following topics:<br><b>Topic</b><br>Installation<br>The drivers and Unity Pro |

Installation

| At a Glance | It is gener<br>procedure | rally possible to launch the installation of all the drivers using the same<br>e.                                                              |
|-------------|--------------------------|----------------------------------------------------------------------------------------------------|
| Procedure   | The follow<br>CD ROM.    | ving procedure describes the installation principle of a driver using the                                                                      |
|             | Step                     | Description                                                                                                    |
|             | 1                        | Insert the CD ROM in the CD ROM drive.<br><b>Result</b> : the <b>Install.htm</b> file launches automatically.                                  |
|             | 2                        | Click on the link (in blue underlined text) that corresponds to the driver you wish to install.  Result: the Downloading files window appears. |
|             |                          | Downloading a file     X       You have chosen to download a file from this location.       SETUP.EXE from D:\CD_Rom\Install.htm               |
|             |                          | What do you wish to do with this file?<br>Run this program from its current location<br>Save this program on the disk                          |
|             |                          | Always ask before opening this type of file                                                                                                    |
|             |                          | OK Cancel <u>F</u> urther info.                                                                                                    |
|             | 3                        | Choose Run this program from its current location.                                                                                             |

| Step | Description                                                                                                    |
|------|----------------------------------------------------------------------------------------------------|
| 4    | Then click on <b>OK</b> to confirm your choice.<br><b>Result</b> : the <b>Safety warning</b> window appears.                                                                                                    |
|      | Security warning       Image: Security warning         Do you wish to install and run "SETUP.EXE from D:\CDRom\UNITELWAY\Win2000-XP-Win 98-Me\disk1"?         Impossible to identify this editor for the following reasons:         The object to be verified is unknown to the supplier of reliability certificates. |
|      | Yes No Eurther info.                                                                                                    |
| 5    | Click on <b>Yes</b> to go ahead with the installation.<br><b>Result</b> : the installation setup of the chosen driver is run.                                                                                                    |
| 6    | Click on <b>Next</b> to go ahead with the installation.                                                                                                    |
| 7    | Configure the driver.                                                                                                    |
| 8    | Then click on <b>OK</b> to confirm the configuration                                                                                                    |
| 0    |                                                                                                    |
| 9    | Restart your computer.                                                                                                    |

#### The drivers and Unity Pro

## PrecautionsTo ensure correct operation of the drivers using the Unity Pro software range you<br/>should install or reinstall the drivers using the CDROM version $\geq$ V2.0.<br/>Drivers that normally operate using the Unity Pro software range should also be<br/>installed using Windows XP or Windows 2000.

#### **Uni-Telway drivers**

# II

| At a Glance                               |                                 |                                                                                      |                                                  |
|-------------------------------------------|---------------------------------|--------------------------------------------------------------------------------------|--------------------------------------------------|
| Subject of this<br>Part<br>What's in this | This part de communica systems. | escribes how to install the drivers associa<br>ition for Windows 98, Windows 2000\XP | ated with Uni-Telway<br>and Windows NT operating |
| Part?                                     | Chapter                         | Chapter Name                                                                         | Page                                             |
|                                           | 2                               | Serial port                                                                          | 17                                               |
|                                           | 3                               | TSX SCP 114 card                                                                     | 27                                               |

#### Serial port

# 2

| At a Glance                |                                                                                                    |                    |
|----------------------------|----------------------------------------------------------------------------------------------------|--------------------|
| Subject of this<br>Chapter | This chapter describes installation of the Uni-Telway driver comm<br>mode on the serial port with a remote device.                              | unicating in slave |
|                            | <ul><li>Driver installation consists of two steps:</li><li>installation of files on the station,</li><li>configuration of the driver.</li></ul> |                    |
| What's in this<br>Chapter? | This chapter contains the following topics:                                                                                                    |                    |
|                            | Торіс                                                                                                    | Page               |
|                            | How to install the driver                                                                                                    | 18                 |
|                            | Driver configuration screens                                                                                                    | 20                 |
|                            | How to configure the driver                                                                                                    | 24                 |
|                            |                                                                                                    |                    |

#### How to install the driver

#### At a Glance

Driver installation is a standard installation. It can be launched either:

- from the drivers' CD-ROM.
- or from disks if the station has no CD-ROM drive.

**Note:** The installation disks are created from the CD-ROM.

How to create a

Use the following procedure to create installation disks:

set of disks

| Step | Action                                                                                                    |
|------|----------------------------------------------------------------------------------------------------|
| 1    | Use a station with a CD-ROM drive.                                                                                                    |
| 2    | Insert the CD-ROM into the drive.                                                                                                    |
| 3    | Access the directory of the driver to be copied onto disk.                                                                                                    |
| 4    | Copy the contents of the <b>DISK1</b> directory onto a disk. Repeat this step for each <b>DISK</b> directory.<br><b>Note:</b> it is advisable to number the disks. |

#### Preliminary Before installing the new driver, you must check that no other version of this driver operations exists on the station.

If a driver does exist, you must delete it before carrying out the new installation.

A previous version can be uninstalled using:

- Drivers Manager software,
- or the Control Panel  $\rightarrow$  Add/Remove Programs.

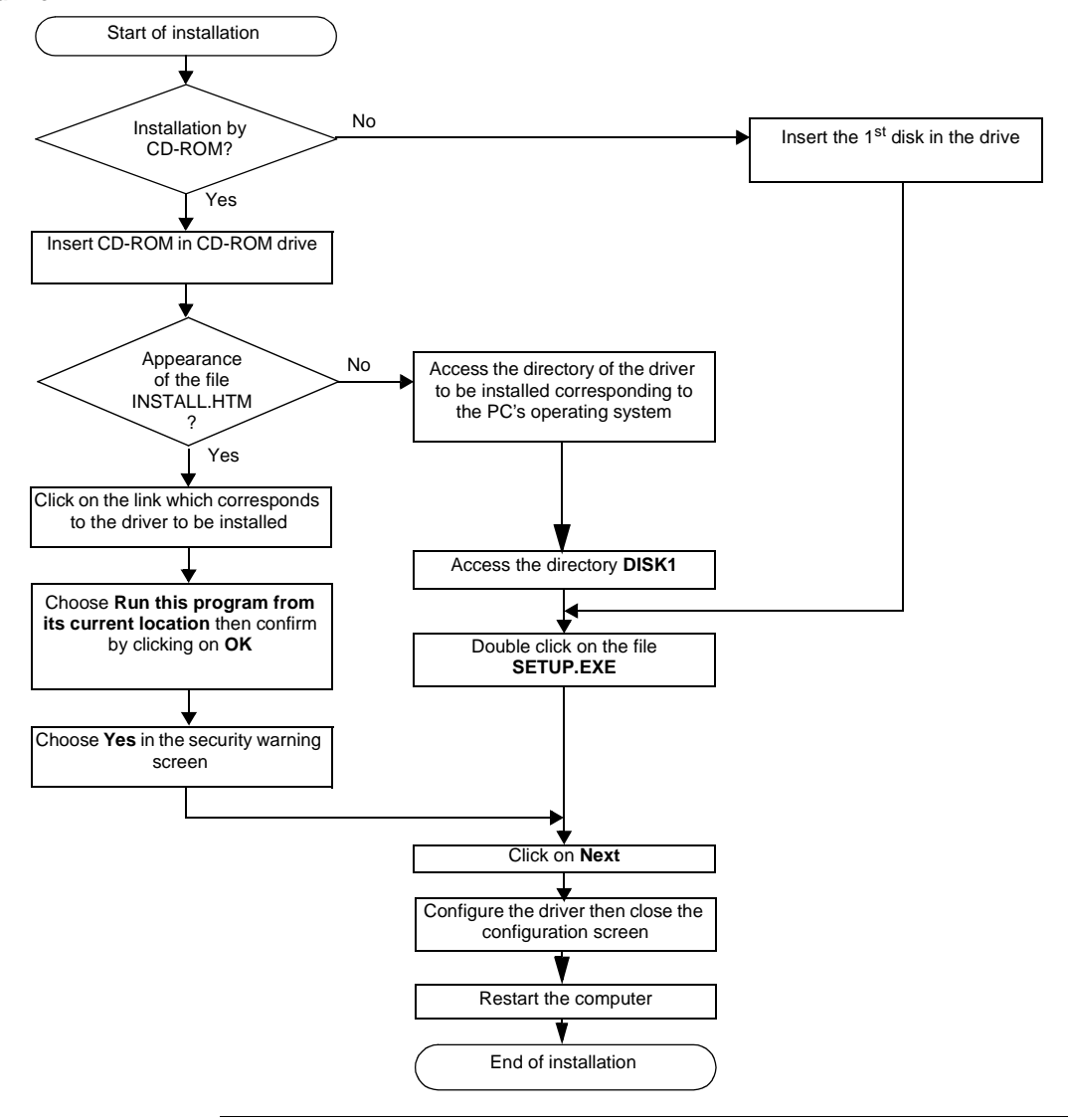

**How to install the** To install the driver, carry out the following procedure: **driver** 

#### **Driver configuration screens**

At a Glance The configuration tool is used to link a driver configuration profile to a remote device that communicates with the station.

Illustration

The screen dedicated to the Uni-Telway driver looks like this:

|   |   | Uni-Telway Configuration      | ]   |
|---|---|-------------------------------|-----|
|   |   | Station List                  |     |
| 1 | _ | Target Station: [Default]     |     |
| 2 | - | Station ID Remote Password Ph |     |
|   |   | ▶ [Default] COM 1             |     |
|   |   |                               |     |
|   |   | ٩                             |     |
| 3 | - | Add Modify Delete             | - 6 |
| 4 | - |                               |     |
| 5 |   |                               | _   |
|   |   |                               |     |

#### Description

This table describes the different areas which make up the configuration screen:

| Number | Element                                                                             |
|--------|-------------------------------------------------------------------------------------|
| 1      | This field is used to display the active profile.                                   |
| 2      | This list is used to display the driver profile associated with each remote device. |
| 3      | These buttons are used to select the driver profile.                                |
| 4      | This button is used to add new profiles to the list.                                |
| 5      | This button is used to modify the profile of the driver selected from the list.     |
| 6      | This button is used to remove a profile from the list.                              |
| 7      | This button is used to make the profile selected with the cursor active.            |

| Uni-Telway |
|------------|
| parameters |

The parameters are presented in the following manner:

| Paramete         | ers of the Station           |          | × |
|------------------|------------------------------|----------|---|
| Uni-Telway       | Link Parameters              | Advanced |   |
| Station          | ID                           |          |   |
| COMP             | ort<br>COM 1                 | ▼        |   |
| Uni-telw<br>Base | /ay Slaves address           | mber 3   |   |
|                  | nication Modem —<br>dem Used |          |   |
| Hayes            |                              |          |   |
| Passwor          | rd                           | _        |   |
|                  |                              |          |   |
| ОК               | Cancel                       |          |   |

The **Station ID** window is used to name the remote device associated with the driver configuration.

The COM Port window is used to select the communication port used.

The Uni-telway Slave Address window is used to enter:

- the standard slave address of the driver,
- the number of slave addresses used by the driver.

The **Modem Communication** window is useful when the local station is communicating via a modem. In this case, this window is used to enter:

- the HAYES string to be sent to the modem in order to initialize it,
- the call number of the remote device,
- the password to be sent to the remote device, if it has been configured with a list of callers with passwords (e.g. TSX MDM 10 card configured with passwords).

**Line parameters** The parameters are presented in the following manner:

| Parameters of the Station                                                                                                    | × |
|----------------------------------------------------------------------------------------------------|---|
| Uni-Telway Link Parameters Advanced                                                                                                    |   |
| Speed                                                                                                    |   |
| Auto-Adaptation                                                                                                    |   |
| Data Content       Parity       Stop Bits         7 bits       Odd       1 bit         8 bits       Even       2 bits         Without       Without       X 100 ms |   |
| Default                                                                                                    |   |
| OK Cancel                                                                                                    |   |

This tab is used to configure the parameters linked to transmission:

- Speed: transmission speed of between 300 and 115 200 bits/s,
- Auto-Adaptation: self-adaptation of speed (time during which the driver tries to connect at a given speed),
- Data: specifies the size of the data exchanged over the line,
- Parity: is used to set whether a parity bit is added or not, as well as its type,
- Stop Bits: is used to enter the number of stop bits used for communication,
- **RTS/CTS Delay**: enables the CTS signal to be used in the event of multidrop communication.

The Default button is used to reset all these parameters to their default value.

Advanced parameters

The parameters are presented in the following manner:

| Parameters of the Station           | × |
|-------------------------------------|---|
| Uni-Telway Link Parameters Advanced |   |
| -5-                                 |   |
| Type of link                        |   |
| O PC                                |   |
| ⊙ Uni-Telway                        |   |
| Cother                              |   |
| PCL No.                             |   |
| TimeOut Link 1                      |   |
| Force Virtual Com Port              |   |
| OK Cancel                           |   |

This tab is used to configure the line type:

- PC: uses the driver to connect to a series 7 PLC terminal port,
- Uni-Telway: default value, uses the driver to communicate in Uni-Telway,
- Num PLC: uses the driver to connect to NUM PLCs.
  - **RX/TX Delay**: by default set to -1; is used to extend the return time (if the station is too fast).
  - Link Timeout: by default set to -1; is used to set the maximum time for detecting the right transmission speed.
- Force Virtual Com Port: must be checked if the Unit-Telway driver uses a virtual communication port except for use with the TSX PCX 3030 cable.

#### How to configure the driver

| At a Glance     | During di<br>or a new                 | river installation, a default profile is proposed. This profile can be modified one created.                                                                                          |  |  |  |
|-----------------|---------------------------------------|----------------------------------------------------------------------------------------------------|--|--|--|
| How to create a | From the driver configuration screen. |                                                                                                    |  |  |  |
| new profile     | Step                                  | Action                                                                                                    |  |  |  |
|                 | 1                                     | Click on the Add button. see Uni-Telway parameters, p. 21.                                                                                                    |  |  |  |
|                 | 2                                     | Enter station name.                                                                                                    |  |  |  |
|                 | 3                                     | Select COM port.                                                                                                    |  |  |  |
|                 | 4                                     | Define the driver slave address.                                                                                                    |  |  |  |
|                 | 5                                     | If the driver uses a modem to communicate, select the <b>Use modem</b> box and enter the different fields associated with it.                                                         |  |  |  |
|                 | 6                                     | Select the Line parameters (See Line parameters, p. 22) tab.                                                                                                    |  |  |  |
|                 | 7                                     | Configure the transmission parameters according to the remote device (baud rate, parity, data bits, etc.).                                                                            |  |  |  |
|                 | 8                                     | If the driver requires specific configuration, click on the <b>Advanced</b> (See <i>Advanced parameters, p. 23</i> ) tab and configure the parameters according to the remote device. |  |  |  |
|                 | 9                                     | Accept the configuration by clicking on <b>Ok</b> .<br><b>Result:</b> the new configuration appears in the list.                                                                      |  |  |  |

| How to modify a   | From the | driver configuration screen.                                                                                                    |
|-------------------|----------|----------------------------------------------------------------------------------------------------|
| profile           | Step     | Action                                                                                                    |
|                   | 1        | Select a configuration profile from the list.                                                                                                    |
|                   |          | Result: the cursor moves to the selected line.                                                                                                    |
|                   | 2        | Click on the Modifier button; see Uni-Telway parameters, p. 21.                                                                                                    |
|                   | 3        | Modify the parameters according to the remote device.                                                                                                    |
|                   | 4        | Select the <b>Line parameters</b> (See <i>Line parameters, p. 22</i> ) tab and modify the transmission parameters according to the remote device (speed, parity, data, etc.).      |
|                   | 5        | If the driver requires specific configuration, click on the <b>Advanced</b> (See <i>Advanced parameters, p. 23</i> ) tab and modify the parameters according to the remote device. |
|                   | 6        | Accept the configuration by clicking on <b>Ok</b> .<br><b>Result:</b> the new configuration appears in the list.                                                                   |
|                   |          |                                                                                                    |
| How to remove a   | From the | e driver configuration screen.                                                                                                    |
| prome             | Step     | Action                                                                                                    |
|                   | 1        | Select a configuration profile from the list.                                                                                                    |
|                   |          | Result: the cursor moves to the selected line.                                                                                                    |
|                   | 2        | Click on <b>Delete</b> .                                                                                                    |
|                   | 3        | Press the Yes button to confirm your choice.                                                                                                    |
|                   |          | <b>Result:</b> the configuration is removed from the list.                                                                                                    |
|                   |          |                                                                                                    |
| How to activate a | From the | edriver configuration screen.                                                                                                    |
| profile           | Step     | Action                                                                                                    |
|                   | 1        | Select a profile from the list.<br><b>Result:</b> the cursor moves to the selected line.                                                                                           |
|                   | 2        | Click on the <b>Apply</b> button.                                                                                                    |

Download from Www.Somanuals.com. All Manuals Search And Download.

#### TSX SCP 114 card

# 3

| At a Glance                |                                                                                                    |                |
|----------------------------|----------------------------------------------------------------------------------------------------|----------------|
| Subject of this<br>Section | This chapter describes installation of the Uni-Telway driver communica mode via the PCMCIA TSX SCP 114 card with a remote device. | ating in slave |
|                            | Driver installation consists of three steps:                                                                                      |                |
|                            | <ul> <li>installation of files on the station,</li> </ul>                                                                         |                |
|                            | <ul> <li>configuration of the driver</li> </ul>                                                                                   |                |
|                            | <ul> <li>configuration of the operating system to recognize the driver.</li> </ul>                                                |                |
| What's in this             | This chapter contains the following topics:                                                                                       |                |
| Chapter?                   | Торіс                                                                                                    | Page           |
|                            | How to install the driver                                                                                                    | 28             |
|                            | Driver configuration screens                                                                                                    | 30             |
|                            | Configuration of the Windows 98 operating system                                                                                  | 32             |
|                            | Configuration of the Windows 2000\XP operating system                                                                             | 33             |
|                            | Configuration of Win NT operating system                                                                                          | 34             |

#### How to install the driver

| At a Glance                  | Driver ins from the or from the or from th | stallation is a standard installation. It can be launched either:<br>he drivers' CD-ROM,<br>n disks if the station has no CD-ROM drive. |
|------------------------------|----------------------------------------------------------------------------------------------------|----------------------------------------------------------------------------------------------------|
|                              | Note: T                                                                                                    | he installation disks are created from the CD-ROM.                                                                                      |
| How to create a set of disks | Use the f                                                                                                    | following procedure to create installation disks:                                                                                       |
|                              | Step                                                                                                    | Action                                                                                                    |
|                              | 1                                                                                                    | Use a station which has a CD-ROM drive.                                                                                                 |
|                              | 2                                                                                                    | Insert the CD-ROM into the drive.                                                                                                    |
|                              | 3                                                                                                    | Access the directory of the driver to be copied onto disk.                                                                              |
|                              | 4                                                                                                    | Copy the contents of the <b>DISK1</b> directory onto a disk. Repeat this step for each <b>DISK</b> directory.                           |
|                              |                                                                                                    | Note: it is advisable to number the disks.                                                                                              |

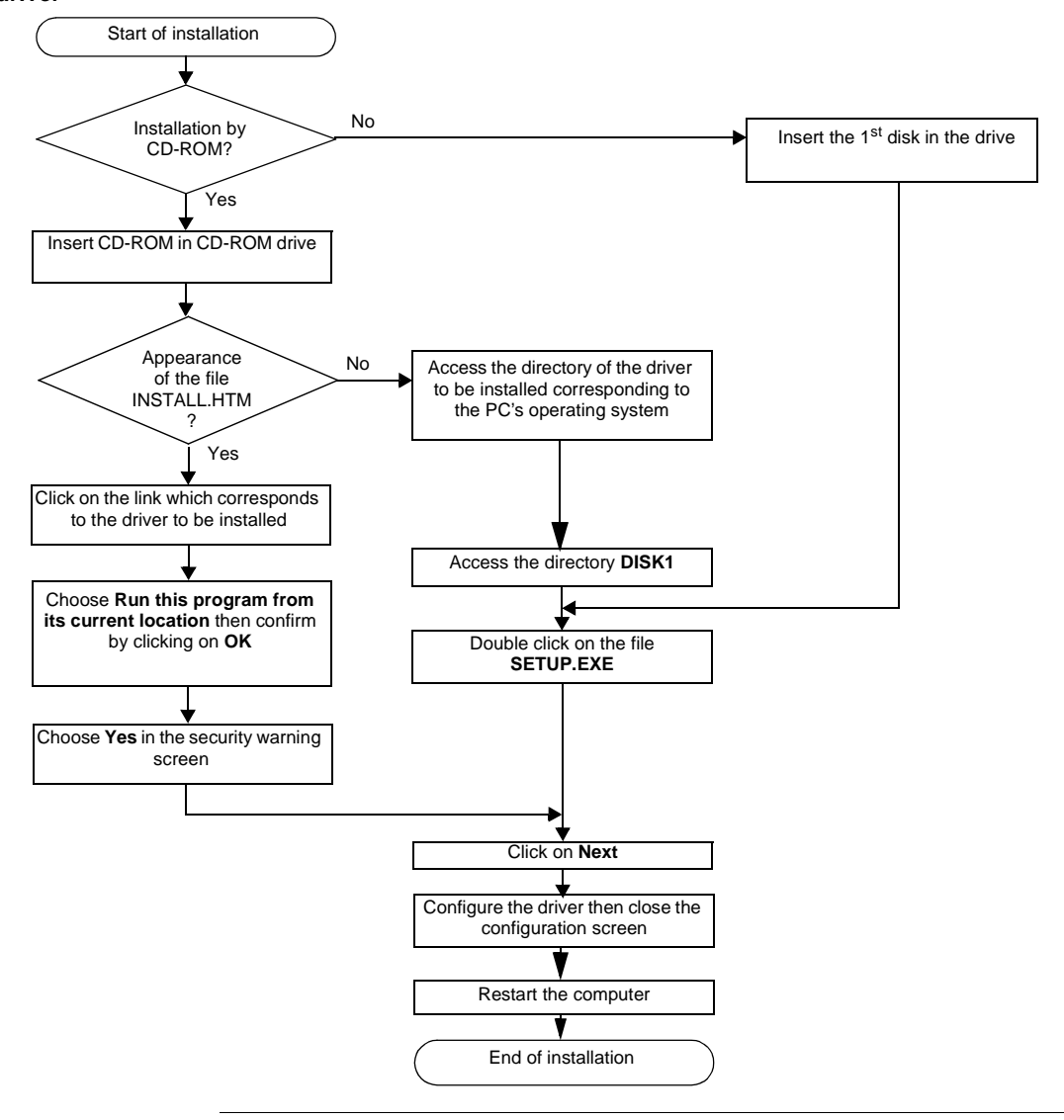

**How to install the** To install the driver, carry out the following procedure: **driver** 

| -            |                                                                                     |
|--------------|-------------------------------------------------------------------------------------|
| At a Glance  | The configuration tool is used to configure the TSX SCP 114 card Uni-Telway driver. |
| Illustration | The screen dedicated to the Uni-Telway driver looks like this:                      |

#### **Driver configuration screens**

**Description** This table describes the different areas which make up the configuration screen:

| Number | Element                                                                       |
|--------|-------------------------------------------------------------------------------|
| 1      | This window is used to set the standard slave address (Ad0) used by the card. |
| 2      | This button is used to recognize the address.                                 |
| 3      | This tab is used to access the configuration of transmission parameters.      |

Line parameters The parameters are presented in the following manner:

| Station Parameters                                                                                                | × |  |  |  |  |
|----------------------------------------------------------------------------------------------------|---|--|--|--|--|
| Uni-Telway Link Parameters                                                                                        |   |  |  |  |  |
| Speed                                                                                                    |   |  |  |  |  |
| Delay<br>Default <u>10</u> ms                                                                                     |   |  |  |  |  |
| Data Content     Parity     Stop Bits       ○ 7 bits     ○ Even     ○ 1 bit       ○ 8 bits     ○ Odd     ○ 2 bits |   |  |  |  |  |
| RTS/CTS Delay                                                                                                    |   |  |  |  |  |
| Cancel Default                                                                                                    |   |  |  |  |  |
| OK Cancel Apply                                                                                                   |   |  |  |  |  |

This tab is used to configure the parameters linked to transmission:

- transmission speed of between 300 and 19,200 bits/s,
- Time-out,
- Number of data bits: specifies the size of the data exchanged over the line,
- parity: is used to set whether a parity bit is added or not, as well as its type,
- number of **Stop** bits: is used to enter the number of stop bits used for communication,
- **RTS/CTS** delay: enables the CTS signal to be used in the event of multidrop communication.

The **Default** button is used to reset all these parameters to their default value.

#### Configuration of the Windows 98 operating system

At a Glance After the driver installation and configuration phase, the operating system shall recognize the TSX SCP 114 card and its driver.

**Note:** So that the driver is loaded when the card is inserted, it is essential that the station is restarted to update the registry.

**How to configure** The following procedure describes how to configure the operating system:

the operating system

| Step | Action                                                                                                    |  |  |  |  |  |  |
|------|----------------------------------------------------------------------------------------------------|--|--|--|--|--|--|
| 1    | Install and configure the driver.                                                                                                    |  |  |  |  |  |  |
| 2    | Restart the station.                                                                                                    |  |  |  |  |  |  |
| 3    | Insert the PCMCIA card into its slot.                                                                                                    |  |  |  |  |  |  |
|      | <b>Result:</b><br>The system automatically detects the card and the following window is displayed:                                                                                                    |  |  |  |  |  |  |
|      | New device detected       2 ×         Telemecanique-TSX SCP 114         Select which driver you want to install for your new hardware         • Windows default driver         Driver supplied on hardware manufacturer diskette         Do not install a driver (Windows will not prompt you again)         Select from list of drivers         OK       Cancel |  |  |  |  |  |  |
| 4    | Select the option Windows default driver.                                                                                                    |  |  |  |  |  |  |
| 5    | Confirm using the <b>Ok</b> button.                                                                                                    |  |  |  |  |  |  |

#### Configuration of the Windows 2000\XP operating system

At a Glance After the driver installation and configuration phase, the operating system shall recognize the TSX SCP 114 card and its driver. **Note:** When configuring the system, it is not necessary to restart the station. How to configure The following procedure describes how to configure the operating system: the operating Step Action system Install and configure the driver. 1 2 Insert the PCMCIA card into its slot. Result: The system automatically detects the card and loads the card driver.

#### Configuration of Win NT operating system

At a Glance After the driver installation and configuration phase, the operating system shall recognize the TSX SCP 114 card and its driver.

**Note:** So that the driver is loaded when the card is inserted, it is essential that the station is restarted to update the registry.

**How to configure** The following procedure describes how to configure the operating system:

the operating system

| Step | Action                                                                            |
|------|-----------------------------------------------------------------------------------|
| 1    | Install and configure the driver.                                                 |
| 2    | Shutdown your machine.                                                            |
| 3    | Insert the PCMCIA card into its slot.                                             |
|      | <b>Result:</b><br>The system automatically detects the card and loads the driver. |

**Case in which** One possibility is that the default **IRQ3** is busy, in which case another one must be used:

#### not start

Follow the steps below to detect an available IRQ:

| Step | Action                                                                         |
|------|--------------------------------------------------------------------------------|
| 1    | In the taskbar, select "Start ->Run".                                          |
| 2    | enter the command "Winmsd"                                                     |
| 3    | Select the tab "Resources", choose an available IRQ and confirm with OK.       |
| 4    | Edit the DSCP114.REG file and modify the value of "InterruptNumber"            |
| 5    | In the taskbar, select "Start ->Run", enter the command "DSCP114" and confirm. |
| 6    | Restart your machine.                                                          |

#### **FIP drivers**

# 

#### At a Glance

| This part describes how to install the drivers associated with FIP communication for Windows 98, Windows 2000\XP and Windows NT operating systems. |                                                                   |                                                                                                    |  |  |  |
|----------------------------------------------------------------------------------------------------|-------------------------------------------------------------------|----------------------------------------------------------------------------------------------------|--|--|--|
| This part co                                                                                                    | ntains the following chapters:                                    | Page                                                                                                    |  |  |  |
| Chapter                                                                                                    | Chapter Name                                                      | rage                                                                                                    |  |  |  |
| 4                                                                                                    | TSX FPP 20 card                                                   | 37                                                                                                    |  |  |  |
| 5                                                                                                    | TSX FPC 10 ISA card                                               | 45                                                                                                    |  |  |  |
|                                                                                                    | This part des<br>Windows 98<br>This part col<br>Chapter<br>4<br>5 | This part describes how to install the drivers associated with FIP commu         Windows 98, Windows 2000\XP and Windows NT operating systems.         This part contains the following chapters:         Chapter       Chapter Name         4       TSX FPP 20 card         5       TSX FPC 10 ISA card |  |  |  |
## **TSX FPP 20 card**

# 4

| At a Glance                |                                                                                                    |                   |  |  |  |
|----------------------------|----------------------------------------------------------------------------------------------------|-------------------|--|--|--|
| Subject of this<br>Chapter | This chapter describes installation of the driver used to communicat mode via the TSX FPP K200 connection kit with a remote device. | e in Fipway\Fipio |  |  |  |
|                            | Driver installation consists of three steps:                                                                                        |                   |  |  |  |
|                            | <ul> <li>installation of files on the station,</li> </ul>                                                                           |                   |  |  |  |
|                            | <ul> <li>configuration of the driver,</li> </ul>                                                                                    |                   |  |  |  |
|                            | <ul> <li>configuration of the operating system to recognize the driver.</li> </ul>                                                  |                   |  |  |  |
| What's in this<br>Chapter? | This chapter contains the following topics:                                                                                         |                   |  |  |  |
|                            | Торіс                                                                                                    | Page              |  |  |  |
|                            | How to install the driver                                                                                                    | 38                |  |  |  |
|                            | How to install the driver                                                                                                    | 40                |  |  |  |
|                            | Configuration of the Windows 98 operating system                                                                                    | 41                |  |  |  |
|                            | Configuration of the Windows 2000\XP operating system                                                                               | 42                |  |  |  |
|                            | Configuration of the Windows NT operating system                                                                                    | 43                |  |  |  |

#### How to install the driver

| At a Glance                  | <ul> <li>Driver installation is a standard installation. It can be launched either:</li> <li>from the drivers' CD-ROM,</li> <li>or from disks if the station has no CD-ROM drive.</li> </ul> |                                                                                                    |  |
|------------------------------|----------------------------------------------------------------------------------------------------|----------------------------------------------------------------------------------------------------|--|
|                              | Note: T                                                                                                    | ne installation disks are created from the CD-ROM.                                                            |  |
| How to create a set of disks | Use the f                                                                                                    | ollowing procedure to create installation disks:                                                              |  |
|                              | Step                                                                                                    | Action                                                                                                    |  |
|                              | 1                                                                                                    | Use a station which has a CD-ROM drive.                                                                       |  |
|                              | 2                                                                                                    | Insert the CD-ROM into the drive.                                                                             |  |
|                              | 3                                                                                                    | Access the directory of the driver to be copied onto disk.                                                    |  |
|                              | 4                                                                                                    | Copy the contents of the <b>DISK1</b> directory onto a disk. Repeat this step for each <b>DISK</b> directory. |  |
|                              |                                                                                                    | Note: it is advisable to number the disks.                                                                    |  |

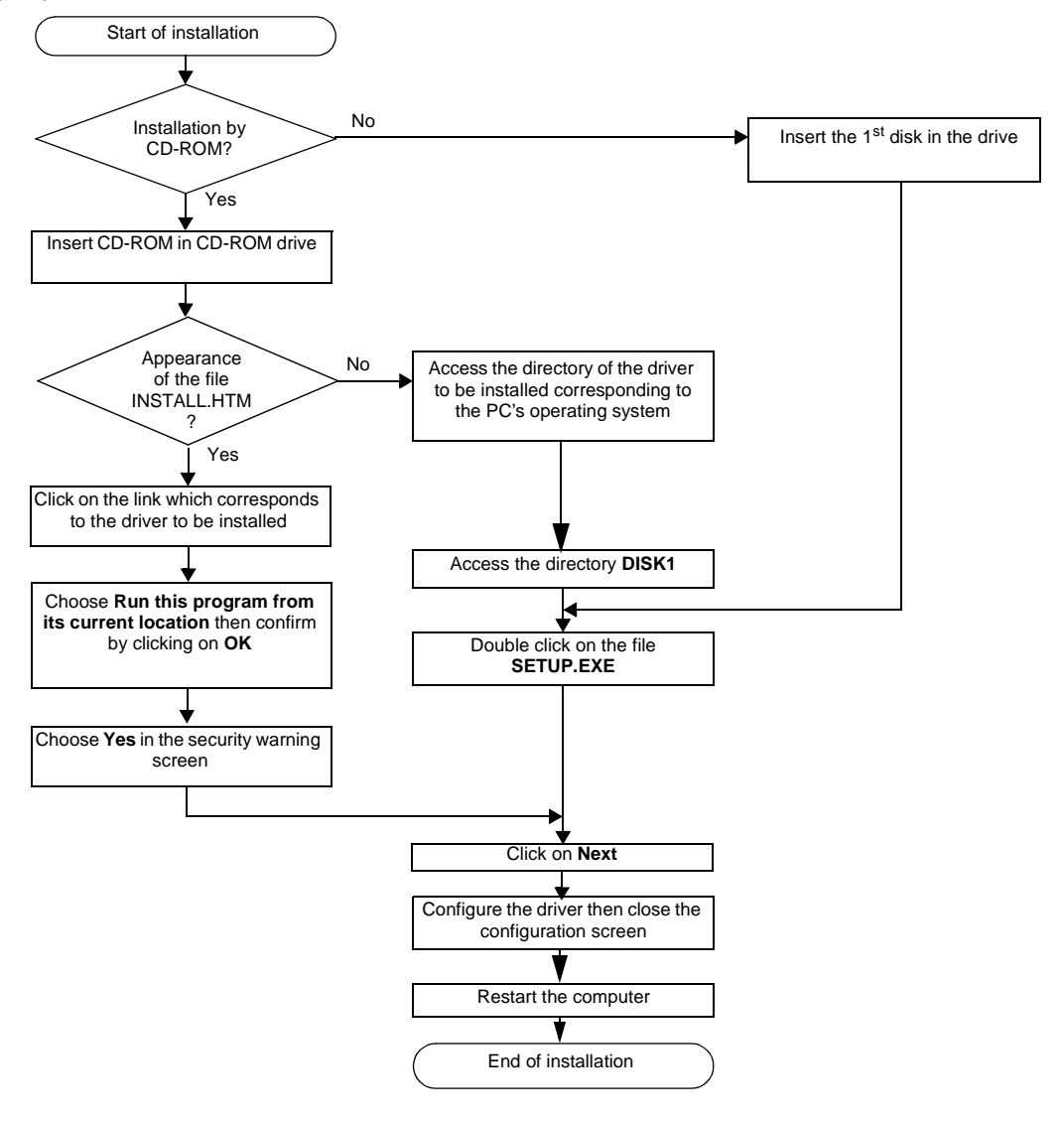

**How to install the** To install the driver, carry out the following procedure: **driver** 

#### How to install the driver

At a Glance The configuration tool is used to configure the driver in Fipway or Fipio mode to use the TSX FPP 20 card.

Illustration

The screen dedicated to the card driver looks like this:

|   | TSXFPP20 Configuration                        |
|---|-----------------------------------------------|
|   | Network Parameters                            |
|   | -5-                                           |
| 1 | <br>Network : 0                               |
| 2 | <br>Station : 63                              |
| 3 | <br>Network Type<br>Fipway Fipway (World FIP) |
|   | O Fipio O Fipio (WORLD FIP)                   |
|   |                                               |
|   | OK Annuler Appliquer                          |

#### Description

This table describes the different areas which make up the configuration screen:

| Number | Element                                                               |
|--------|-----------------------------------------------------------------------|
| 1      | This field is used to set the network address.                        |
| 2      | This field is used to set the station address.                        |
| 3      | This window is used to select the type of Fipway or Fipio connection. |

#### Configuration of the Windows 98 operating system

At a Glance After the driver installation and configuration phase, the operating system shall recognize the TSX FPP 20 card and its driver.

**Note:** So that the driver loads up when the card is inserted, it is essential that the station is restarted to allow Windows to update the registry.

 
 How to configure the operating system
 The following procedure describes how to configure the operating system:

 Step
 Action

| Step | Action                                                                                                    |
|------|----------------------------------------------------------------------------------------------------|
| 1    | Install and configure the driver.                                                                                                    |
| 2    | Restart the station.                                                                                                    |
| 3    | Insert the PCMCIA card into its slot.                                                                                                    |
|      | Result:         The system automatically detects the card and the following window is displayed:         New device detected       ? ×         Telemecanique-TSX SCP 114         Select which driver you want to install for your new hardware         Windows default driver         Driver supplied on hardware manufacturer diskette         Do not install a driver (Windows will not prompt you again)         Select from list of drivers         OK       Cancel |
| 1    | Select the option Windows default driver                                                                                                    |
| 4    |                                                                                                    |
| 5    | Confirm using the <b>Ok</b> button.                                                                                                    |

#### Configuration of the Windows 2000\XP operating system

At a Glance After the driver installation and configuration phase, the operating system shall recognize the TSX FPP 20 card and its driver. **Note:** When configuring the system, it is not necessary to restart the station. How to configure The following procedure describes how to configure the operating system: the operating Step Action system Install and configure the driver. 1 2 Insert the PCMCIA card into its slot. Result: The system automatically detects the card and loads the card driver.

#### Configuration of the Windows NT operating system

At a Glance After the driver installation and configuration phase, the operating system shall recognize the TSX FPP 20 card and its driver.

**Note:** When configuring the system, it is not necessary to restart the station.

How to configure The following procedure describes how to configure the operating system:

the operating system

Step Action 1 Install and configure the driver. 2 Shutdown your machine. 3 Insert the PCMCIA card into its slot. Result: The system automatically detects the card and loads the driver.

#### Case in which One possibility is that the default IRQ3 is busy, in which case another one must be the driver does used: not start Follow the steps below to detect an available IRQ:

| Step | Action                                                                        |
|------|-------------------------------------------------------------------------------|
| 1    | In the taskbar, select "Start ->Run".                                         |
| 2    | enter the command "Winmsd"                                                    |
| 3    | Select the tab "Resources", choose an available IRQ and confirm with OK.      |
| 4    | Edit the DSCP114.REG file and modify the value of "InterruptNumber"           |
| 5    | In the taskbar, select "Start ->Run", enter the command "DFPP20" and confirm. |
| 6    | Restart your machine.                                                         |

## TSX FPC 10 ISA card

# 5

| At a Glance                |                                                                                                    |           |
|----------------------------|----------------------------------------------------------------------------------------------------|-----------|
| Subject of this<br>Chapter | This chapter describes installation of the driver communicating in Fipw mode via the ISA TSX FPC 10 card and a remote device.                                                                                                 | /Ay/Fipio |
|                            | <ul> <li>Driver installation consists of three steps:</li> <li>installation of files on the station,</li> <li>configuration of the driver,</li> <li>configuration of the operating system to recognize the driver.</li> </ul> |           |
| What's in this             | This chapter contains the following topics:                                                                                                    |           |
| Chapter?                   | Торіс                                                                                                    | Page      |
|                            | How to install the driver                                                                                                    | 46        |
|                            | Driver configuration screen for Windows NT                                                                                                    | 48        |
|                            | Driver configuration screen for Windows 98\2000\XP                                                                                                    | 50        |
|                            | Configuration of the operating system using the TSX FPC 10 card                                                                                                    | 51        |
|                            | How to select the hardware type for Windows 98                                                                                                    | 52        |
|                            | How to select the hardware type for Windows 2000\XP                                                                                                    | 55        |
|                            | How to configure hardware parameters for Windows 98                                                                                                    | 58        |
|                            | How to configure hardware parameters for Windows 2000\XP                                                                                                    | 60        |
|                            | How to adjust the ISA TSX FPC 10 card parameters                                                                                                    | 63        |

#### How to install the driver

| At a Glance               | Driver in:<br>• from t<br>• or from                                                                                                    | stallation is a standard installation. It can be launched either:<br>he drivers' CD-ROM,<br>m disks if the station has no CD-ROM drive. |
|---------------------------|----------------------------------------------------------------------------------------------------|----------------------------------------------------------------------------------------------------|
|                           | Note: ⊤                                                                                                    | he installation disks are created from the CD-ROM.                                                                                      |
| How to create a           | Use the                                                                                                    | following procedure to create installation disks:                                                                                       |
| set of disks              | Step                                                                                                    | Action                                                                                                    |
|                           | 1                                                                                                    | Use a station which has a CD-ROM drive.                                                                                                 |
|                           | 2                                                                                                    | Insert the CD-ROM into the drive.                                                                                                    |
|                           | 3                                                                                                    | Access the directory of the driver to be copied onto disk.                                                                              |
|                           | 4                                                                                                    | Copy the contents of the <b>DISK1</b> directory onto a disk. Repeat this step for each <b>DISK</b> directory.                           |
|                           |                                                                                                    | Note: it is advisable to number the disks.                                                                                              |
| Preliminary<br>operations | Before installing the new driver, you must check that there is no previous version of the station.<br>If a driver does exist, you must delete it before carrying out the new installation.<br>The previous version of the driver can be uninstalled using: |                                                                                                    |

- Drivers Manager software,
- or the Control Panel  $\rightarrow$  Add/Remove Programs.

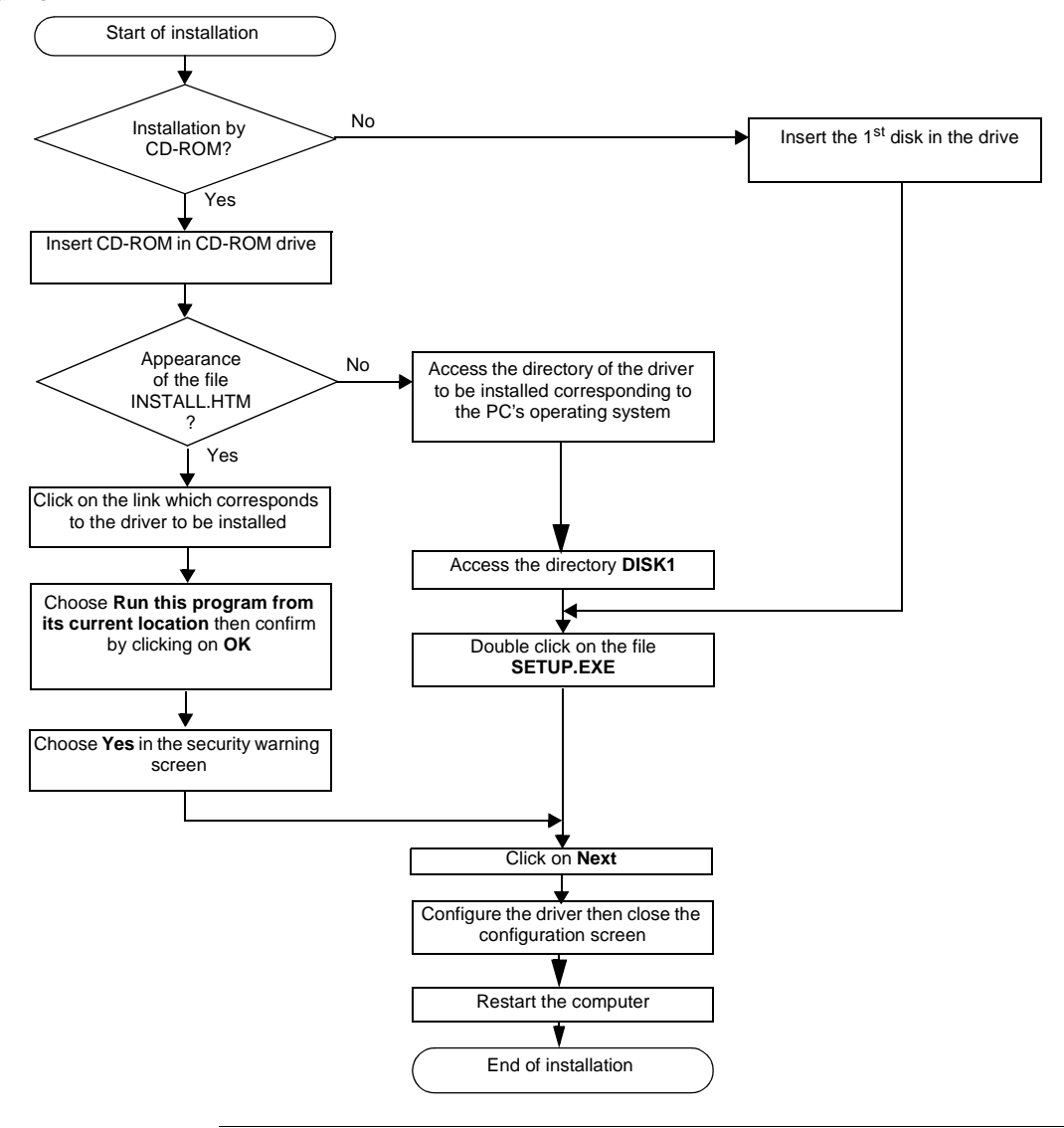

**How to install the** To install the driver, carry out the following procedure: **driver** 

#### **Driver configuration screen for Windows NT**

At a Glance The configuration tool is used to configure the driver in Fipway or Fipio mode to use a ISA TSX FPC 10 card.

**Illustration** The screen dedicated to the card driver looks like this:

| Dfpway - Configuration FIP FPC SN                                                                                 |                 |                            |
|----------------------------------------------------------------------------------------------------|-----------------|----------------------------|
| Fipway address<br>Fipway mode<br>Network 0<br>Station 31<br>Fipio address<br>Fipio Mode<br>Fipio connection point | Driver instance | Save<br>Read<br>By default |

#### Description

This table describes the different areas and buttons which make up the configuration screen:

| Zone            | Description                                                                                                  |
|-----------------|----------------------------------------------------------------------------------------------------|
| Fipway address  | This area is used to define the network address of the station when the driver is configured in Fipway mode. |
| Fipio address   | This area is used to define the connection point number when the driver is configured in Fipio mode.         |
| Driver instance | This area is used to select the instance of the driver used (max. 2).                                        |
| Save            | Used to save the configuration of the driver that has just been entered.                                     |
| Read            | Used to read the configuration of the driver saved previously.                                               |
| By default      | Allows default automatic entry of the driver configuration.                                                  |

### Advanced To access the advanced configuration screen use the commands "File->Advanced Configuration". The following window is displayed:

| Configuration FIP FPC SN - Advanced |            |           |            |  |
|-------------------------------------|------------|-----------|------------|--|
| I/O address 210h ·                  | _Interrupt | Mode      | ОК         |  |
| –DMA channel –––––                  | O IRQ 3    | • On      | Cancol     |  |
| Channel 5                           | O IRQ 5    | ◯ Off     | Cancer     |  |
| Channel (                           | • IRQ 10   |           | By default |  |
| Channel 6                           | 🔿 IRQ 11   | PRUC 0    |            |  |
| Channel 7                           | O IRQ 15   | World FIP |            |  |
|                                     |            |           |            |  |

The following table describes the different areas and buttons in the window.

| Zone              | Description                                                                                                    |
|-------------------|----------------------------------------------------------------------------------------------------|
| I/O address       | Used to choose the address in the storage area with which the driver<br>can find the Fipway FPC10 module. This address must be included<br>between 100h and 3F0h and be identical to the address configured in<br>the module. |
| DMA channel       | Used to select the DMA resource shared by the driver and the module.<br>This information must be identical to that configured on the module.                                                                                  |
| Interrupt         | Used to select the interrupt shared by the driver and the communication module. This information must be identical to that configured on the module.                                                                          |
| Mode              | Used to disable the driver by checking the "OFF" box. This is usually the case for the second instance of the driver. (FIP02).                                                                                                |
| WorldFip          | Allows use of frames in WorldFip profile A format whose CRC calculation complies with the IECSC65C105 standard.                                                                                                    |
| Cancel button     | Used to return to the previous window.                                                                                                    |
| By default button | Used to configure the different areas with default parameters.                                                                                                    |
| OK button         | Used to acknowledge the new configuration parameters.                                                                                                    |

#### Driver configuration screen for Windows 98\2000\XP

At a Glance The configuration tool is used to configure the driver in Fipway or Fipio mode to use a ISA TSX FPC 10 card.

Illustration

The screen dedicated to the card driver looks like this:

|   | TSXFPPC10 Configuration                       | × |
|---|-----------------------------------------------|---|
|   | Network Parameters                            |   |
|   | -5-                                           |   |
| 1 | <br>Network:                                  |   |
| 2 | <br>Station: 63                               |   |
| 3 | <br>Network Type<br>Fipway Fipway (World FIP) |   |
|   | O Fipio O Fipio (WORLD FIP)                   |   |
|   |                                               |   |
|   | OK Cancel Apply                               |   |

#### Description

This table describes the different areas which make up the configuration screen:

| Number | Element                                                               |
|--------|-----------------------------------------------------------------------|
| 1      | This field is used to set the network address.                        |
| 2      | This field is used to set the station address.                        |
| 3      | This window is used to select the type of Fipway or Fipio connection. |

#### Configuration of the operating system using the TSX FPC 10 card

At a Glance After the driver installation and configuration phase, the operating system shall recognize the ISA TSX FPC 10 card and its driver.

Installation principles

As this card is not automatically recognized by the operating system, the following phases must be carried out:

| Action                                                                                                    |
|----------------------------------------------------------------------------------------------------|
| <ul> <li>Select the hardware type:</li> <li>for Win 98 see How to select the hardware type for Windows 98, p. 52,</li> <li>for Win 2000/XP see How to select the hardware type for Windows 2000/XP, p. 55,</li> <li>for Win NT no operation is required.</li> </ul>                                                                       |
| <ul> <li>Configure the parameters of the operating system to recognize the card:</li> <li>for Win 98 see <i>How to configure hardware parameters for Windows 98, p. 58,</i></li> <li>for Win 2000/XP see <i>How to configure hardware parameters for Windows 2000\XP, p. 60,</i></li> <li>for Win NT no operation is required.</li> </ul> |
| Switch off the PC.                                                                                                    |
| <ul> <li>Adjust the card parameters (See How to adjust the ISA TSX FPC 10 card parameters, p. 63):</li> <li>the standard I/O address,</li> <li>the IRQ interrupt address.</li> </ul>                                                                                                    |
| Connect the card to the ISA bus.                                                                                                    |
| Turn the PC back on.  Result: the driver is operational.                                                                                                    |
|                                                                                                    |

#### How to select the hardware type for Windows 98

Procedure

After having installed and configured the driver, carry out the following procedure to select the hardware type.

| Step | Action                                                                                                    |
|------|----------------------------------------------------------------------------------------------------|
| 1    | In the initial window which is displayed, click on Next.                                                                                                    |
|      | Result                                                                                                    |
|      | The following window appears:                                                                                                    |
|      | Add new hardware Assistant                                                                                                    |
|      | Windows can now search for hardware that is<br>incompatible with Plug-and-Play, or you can select the<br>hardware from a list.When Windows detects a new hardware, it automatically<br>determines the current parameters for the peripheral and<br>correctly installs the pilot. It is therefore strongly<br>recommended that you allow Windows to detect the new<br>hardware.Do you wish for Windows to automatically detect any<br>new hardware?Yes (recommended)• No, I wish to select the hardware from a list. |
|      | <u>Previous:</u> Next> Cancel                                                                                                    |
|      |                                                                                                    |

| Step | Action                                                                                                    |
|------|----------------------------------------------------------------------------------------------------|
| 2    | Answer No to the question Do you want Windows to search for your new hardware?                                                                                                    |
|      | Result<br>The following window appears:                                                                                                    |
|      | Add new hardware Assistant                                                                                                    |
|      | Select the hardware type you wish to install.  Iypes of hardware:  Modem Mouse                                                                                                    |
|      | Multifunction adapter cards         Network cards         Other peripherals         PCMCIA extension         FPC10 Device         Ports (COM & LPT)         Printer         SCSI Controllers                                                                                                    |
|      | <pre></pre>                                                                                                    |
| 3    | Select FPC10 Device from the list then click on Next.                                                                                                    |
| 4    | Select <b>FPC10 WDM Device</b> from the list then click on <b>Next</b> .<br><b>Result</b><br>The operating system suggests the hardware parameters that you must adjust on the card.                                                                                                    |
|      | Add new hardware Assistant                                                                                                    |
|      | Windows can install your hardware using the following parameters:<br>Warning: your hardware cannot be configured for use with the resources<br>listed. You may use the Peripherals Manager to adjust the parameters before<br>restarting your computer. Click successively on the Start, Parameters,<br>Control panel, System, and Peripherals Manager tabs. To modify the<br>hardware parameters, consult the hardware documentation supplied. |
|      | To continue installing the software needed by your hardware, click Next.                                                                                                    |
|      | Type of resource     Parameter       Input/output range     0190-019F       Interrupt Request (IRQ)     10                                                                                                    |
|      | <u>Previous:</u> Next> Cancel                                                                                                    |

| Step | Action                                                                                                    |
|------|----------------------------------------------------------------------------------------------------|
| 5    | Click on Next.                                                                                                    |
| 6    | Click on Next.<br>Answer No to the question Do you want to restart your computer now?<br>Result<br>The following window appears and the card is shown in the station's hardware<br>configuration.<br>System Properties<br>Question<br>Peripherals Manager<br>Hardware Profiles<br>Performance<br>Peripherals by type<br>Disglay peripherals by connection<br>Computer<br>CD-ROM<br>CD-ROM |
|      |                                                                                                    |
| 7    | <ul> <li>Do you want to modify the parameters?</li> <li>If yes, go to the procedure: how to modify hardware parameters (See <i>How to configure hardware parameters for Windows 98, p. 58</i>),</li> <li>If no, click on <b>Ok</b> then restart the station with the card.</li> </ul>                                                                                                    |

#### How to select the hardware type for Windows 2000\XP

Procedure

After having installed and configured the driver, carry out the following procedure to select the hardware type.

| Step | Action                                                                                                    |
|------|----------------------------------------------------------------------------------------------------|
| 1    | In the initial window which is displayed, click on <b>Next</b> .                                                                                                    |
|      | Result                                                                                                    |
|      | The following window appears:                                                                                                    |
|      | Add/Delete new hardware Assistant                                                                                                    |
|      | Select a task for the hardware<br>What task do you wish to perform on the hardware?                                                                                               |
|      | Select the task you wish to perform for your hardware, then click on next.                                                                                                    |
|      | <ul> <li>Add/Troubleshoot a peripheral<br/>Choose this option to add a new peripheral to your computer or if you have difficulty<br/>operating an existing peripheral.</li> </ul> |
|      | <ul> <li>Uninstall/Disconnect a peripheral<br/>Choose this option to uninstall a peripheral or to prepare your computer for the<br/>disconnection of a peripheral.</li> </ul>     |
|      |                                                                                                    |
|      |                                                                                                    |
|      | < Previous Next> Cancel                                                                                                    |

| Step | Action                                                                                                    |
|------|----------------------------------------------------------------------------------------------------|
| 2    | Select the option Add/Troubleshoot a peripheral then click Next.                                                                                                  |
|      | Result<br>The following window appears:                                                                                                    |
|      | Add/Delete new hardware Assistant                                                                                                    |
|      | Selecting a hardware peripheral<br>What hardware peripheral do you wish to troubleshoot?                                                                          |
|      | The following hardware is already installed on your computer. If you encounter<br>difficulty with one of these peripherals, select the peripheral and click Next. |
|      | If you try to add a peripheral and it doesn't appear below,<br>select Add a new peripheral, then click Next.                                                      |
|      | Peripherals                                                                                                    |
|      | Add a new peripheral       Image: COMPAQ 171 FS       Image: ComPAQ CRD-8320B       Image: WDC AC36400L       Image: ComPAQ CRD-8320B                             |
|      | ES1869 Control Interface (WDM)                                                                                                    |
|      | < Previous Next> Cancel                                                                                                    |
| 3    | Select the option Add a new peripheral then click Next.                                                                                                    |
| 4    | Answer No to the question Do you want Windows to search for your new hardware?                                                                                    |

| Step | Action                                                                                                    |
|------|----------------------------------------------------------------------------------------------------|
| 5    | Click on Next.<br>Result<br>The following window appears:<br>Add/Delete new hardware Assistant<br>Hardware type<br>Which hardware type do you wish to install?<br>Select the hardware type you wish to install.<br>Hardware types:<br>PCX57 Device<br>Port (COM & LPT)<br>Printers<br>SCSI and RAID controllers<br>Systems peripherals<br>Tape drives<br>FPC10 Device<br>(PC10 Device) (PC10 Device) |
| 6    | Select FPC10 Device from the list then click on Next.                                                                                                    |
| 7    | Select <b>FPC10 WDM Device</b> from the list then click on <b>Next</b> . <b>Result</b> : an information window appears.                                                                                                    |
| 8    | A window informs the user that the hardware parameters of the card must be<br>entered by the user. Click on OK and go to the next procedure: how to<br>configure hardware parameters (See <i>How to configure hardware parameters</i><br><i>for Windows 2000\XP, p. 60</i> ).                                                                                                    |

#### How to configure hardware parameters for Windows 98

**Procedure** When you want to modify the hardware parameters, carry out the following procedure.

| Step | Action                                                                                                    |
|------|----------------------------------------------------------------------------------------------------|
| 1    | Click on <b>Properties</b> .                                                                                |
|      | Result<br>The following window appears:                                                                     |
|      | Properties of the peripheral PCX57 WDM                                                                      |
|      | General Pilot Resources                                                                                     |
|      | Peripheral PCX57 WDM                                                                                        |
|      | □ Use automatic parameters<br>Parameters based on: Standard configuration 0 ▼                               |
|      | Type of resource     Parameter       Input/output range     01A0-001AF       Interrupt Request (IRQ)     10 |
|      | Modify the parameters         List of peripheral in conflict:         No conflict.                          |
|      |                                                                                                    |
|      | OK Cancel                                                                                                   |
| 2    | Uncheck the box Use automatic settings.                                                                     |
| 3    | Select Input/Output Range from the list.                                                                    |

| Step | Action                                                                                                    |
|------|----------------------------------------------------------------------------------------------------|
| 4    | Click on Change settings.                                                                                                    |
|      | Result<br>The following window appears:                                                                                                    |
|      | Modify input/output range                                                                                                    |
|      | Enter the input/output range you wish to define for this peripheral.                                                                            |
|      | You can either enter a specific range and the closest valid range will be automatically selected, or select a range using the indicator arrows. |
|      | Value: 01A0-01AF                                                                                                    |
|      | OK Cancel                                                                                                    |
| 5    | From the Value list, select the non-conflicting address range.                                                                                  |
|      | Note: note the values because they must be coded onto the ISA card.                                                                             |
| 6    | Confirm with <b>OK</b> .                                                                                                    |
| 7    | Carry out steps 5 to 8 selecting Interrupt Request from the list.                                                                               |
| 8    | Confirm with <b>Ok</b> then restart the station with the card connected.                                                                        |

#### How to configure hardware parameters for Windows 2000\XP

**Procedure** After having selected the hardware type, carry out the following procedure to configure the parameters.

| Step | Action                                                                               |
|------|--------------------------------------------------------------------------------------|
| 1    | Click on the <b>Resources</b> button.                                                |
| 2    | Click on Manual Configuration.                                                       |
|      | Result<br>The following window appears:                                              |
|      | Add new hardware Assistant Properties                                                |
|      | Resources                                                                            |
|      | FPC10 WDM Device                                                                     |
|      | Resource parameters:                                                                 |
|      | Type of Resource     Parameter       Immediate     ?       Interrupt Request (IRQ) ? |
|      | Parameters based on: Standard configuration 0000                                     |
|      | Use the automatic parameters                                                         |
|      | List of peripherals in conflict: Modify the parameters                               |
|      | No conflict.                                                                         |
|      | OK Cancel                                                                            |
| 3    | Uncheck the box Use automatic settings.                                              |
| 4    | Select Input/Output Range from the list.                                             |

| Step | Action                                                                                                    |  |  |  |  |
|------|----------------------------------------------------------------------------------------------------|--|--|--|--|
| 5    | Click on Change settings.                                                                                                    |  |  |  |  |
|      | Result                                                                                                    |  |  |  |  |
|      | The following window appears:                                                                                                    |  |  |  |  |
|      | Modify input/output range                                                                                                    |  |  |  |  |
|      | Enter the input/output range you wish to define for this<br>peripheral.<br>You can either enter a specific range and the closest valid range<br>will be automatically selected, or select a range using the upper or |  |  |  |  |
|      | lower indicator arrows.<br>This resource is assigned to the following child peripherals:                                                                                                    |  |  |  |  |
|      | Value: 0210-021F •<br>Information concerning conflicts<br>The parameter you have chosen is not in conflict with other<br>peripherals.                                                                                |  |  |  |  |
|      | No peripherals in conflict       OK                                                                                                    |  |  |  |  |
|      |                                                                                                    |  |  |  |  |
| 6    | From the <b>Value</b> list, select the non-conflicting address range.                                                                                                    |  |  |  |  |
|      | Note: note the values because they must be coded onto the ISA card.                                                                                                    |  |  |  |  |
| 7    | Confirm with <b>OK</b> .                                                                                                    |  |  |  |  |
|      | Result: a confirmation window appears.                                                                                                    |  |  |  |  |
| 8    | Confirm with <b>Yes</b> .                                                                                                    |  |  |  |  |
| ٩    | Carry out steps 4 to 8 selecting Interrunt Request from the list                                                                                                    |  |  |  |  |

| Step | Action                                                                                                    |
|------|----------------------------------------------------------------------------------------------------|
| 10   | Accept the configuration with <b>OK</b> .                                                                                                    |
|      | Result                                                                                                    |
|      | The following window appears:                                                                                                    |
|      | Add / Remove Hardware Wizard                                                                                                    |
|      | End of Add/Delete hardware Assistant                                                                                                    |
|      | The following hardware has been installed:<br>FPC10 WDM Device                                                                                                    |
|      | Check the documentation of your hardware to know whether<br>you should configure the new hardware manually. To<br>operate the hardware you must restart the computer. |
|      | To display or modify the resources for this peripheral, click Resources.                                                                                              |
|      | To close the Assistant, click on Finish.                                                                                                    |
|      | Back Finish Cancel                                                                                                    |
| 11   | Click on <b>Finish</b> to confirm hardware configuration.                                                                                                    |

#### How to adjust the ISA TSX FPC 10 card parameters

#### At a Glance

Before installing the TSX FPC 10 card, you must adjust the following parameters:

- the standard I/O address,
- the IRQ interrupt address.

Illustration

This card comprises the following elements:

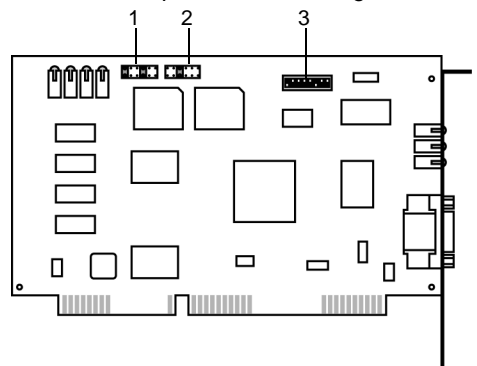

# Numbers and elements

The following table describes the different parameters to be adjusted:

| Number | Element                                                                                        |
|--------|------------------------------------------------------------------------------------------------|
| 1      | Jumpers (SW1) are used to select the DMA channel (Direct Access Memory) (no object).           |
| 2      | A jumper (SW2) is used to select the IRQ (Interrupt Request) level.                            |
| 3      | The micro-switches (SW3) are used to select the standard address of the card in the I/O space. |

#### **Procedure** To adjust the parameters, proceed in the following manner:

| Step | Action                                                                                                    |
|------|----------------------------------------------------------------------------------------------------|
| 1    | Set the IRQ interrupt jumper to comply with the address provided by the windows 98 (See How to configure hardware parameters for Windows 98, p. 58) or 2000/XP (See How to configure hardware parameters for Windows 2000/XP, p. 60) operating systems.              |
| 2    | Code the standard I/O address provided by the operating system windows 98 (See <i>How to configure hardware parameters for Windows 98, p. 58</i> ) or 2000/XP (See <i>How to configure hardware parameters for Windows 2000/XP, p. 60</i> ) with the micro-switches. |

The interrupt address provided by the system is 10:

Example of IRQ selection

| e | 5 | 10 | 11 | 15 | IRQ |  |
|---|---|----|----|----|-----|--|
| 0 | 0 | 0  | 0  | 0  | 0   |  |
| 0 | 0 | 0  | 0  | 0  | 0   |  |

Note: The jumper must not be set in the IRQ position.

Example of standard address selection The standard address provided by the system is equal to 210 in hexadecimal:

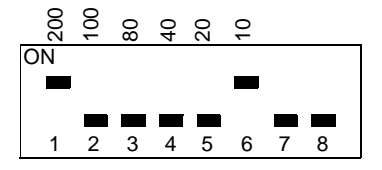

# **ETHWAY driver**

# IV

| At a Glance             |                                                                                                    |                                |      |  |  |
|-------------------------|----------------------------------------------------------------------------------------------------|--------------------------------|------|--|--|
| Subject of this<br>Part | oject of thisThis part describes how to install the drivers associated with ETHWAY<br>communication for Windows 2000\XP and Windows NT operating systems. |                                |      |  |  |
| What's in this          | This part co                                                                                                    | ntains the following chapters: |      |  |  |
| Part?                   | Chapter                                                                                                    | Chapter Name                   | Page |  |  |
|                         | 6                                                                                                    | Installation                   | 67   |  |  |

## Installation

# 6

| <ul> <li>This driver is used to communicate via an Ethernet card u protocol. Driver installation consists of two main steps:</li> <li>installation of files on the station,</li> <li>configuration of the driver.</li> </ul> | using the ETHWAY                                                                                                    |
|----------------------------------------------------------------------------------------------------|----------------------------------------------------------------------------------------------------|
| This chapter contains the following topics:                                                                                                    |                                                                                                    |
| Торіс                                                                                                    | Page                                                                                                    |
| How to install the driver for Windows 2000\XP                                                                                                    | 68                                                                                                    |
| How to install the driver for Windows NT                                                                                                    | 71                                                                                                    |
| Driver configuration tool                                                                                                    | 73                                                                                                    |
|                                                                                                    | This driver is used to communicate via an Ethernet card uprotocol. Driver installation consists of two main steps: <ul> <li>installation of files on the station,</li> <li>configuration of the driver.</li> </ul> <li>This chapter contains the following topics: <ul> <li><b>Topic</b></li> <li>How to install the driver for Windows 2000\XP</li> <li>How to install the driver for Windows NT</li> <li>Driver configuration tool</li> </ul></li> |

#### How to install the driver for Windows 2000\XP

At a Glance

The ETHWAY protocol is installed from:

- from the drivers' CD-ROM,
- or from disks if the station has no CD-ROM drive.

Note: The installation disks are created from the CD-ROM.

How to create a L set of disks

Use the following procedure to create installation disks:

| Step | Action                                                                                                   |
|------|----------------------------------------------------------------------------------------------------|
| 1    | Use a station which has a CD-ROM drive.                                                                  |
| 2    | Insert the CD-ROM into the drive.                                                                        |
| 3    | Access the directory of the driver to be copied onto disk.                                               |
| 4    | Copy the contents of the <b>DISK1</b> directory onto a disk. Repeat step for each <b>DISK</b> directory. |
|      | Note: it is advisable to number the disks.                                                               |

| How to install the | The ETH | WAY driver is installed in accordance with the following procedure:                                                                                                    |  |  |  |  |
|--------------------|---------|----------------------------------------------------------------------------------------------------|--|--|--|--|
| driver             | Step    | Action                                                                                                    |  |  |  |  |
|                    | 1       | Insert the CD-ROM or the first disk.                                                                                                    |  |  |  |  |
|                    | 2       | Access the Control Panel in Windows.                                                                                                    |  |  |  |  |
|                    | 3       | Double-click on the Network connections and Remote access icon.                                                                                                    |  |  |  |  |
|                    | 4       | Select the icon Local connection then by right-clicking select the command<br>Properties.                                                                                                    |  |  |  |  |
|                    |         | Result                                                                                                    |  |  |  |  |
|                    |         | I ne following window appears:                                                                                                    |  |  |  |  |
|                    |         | General         Connect using:         3Com EtherLink XL PCI Combo NIC (3C900B-COMBO)         Configure         The selected components are used by this connection:         Image: Client for Microsoft Networks         Image: Client for Microsoft Networks         Image: |  |  |  |  |
|                    |         | Install       Uninstall       Properties         Description       Enables you to access the resources on a Microsoft network.         Display an icon in the Task bar once connected         OK       Cancel                                                                                                    |  |  |  |  |
|                    | 5       | Click on the Install button.                                                                                                    |  |  |  |  |

| Step | Action                                                                                                    |  |  |  |
|------|----------------------------------------------------------------------------------------------------|--|--|--|
| 6    | In the <b>Select Network Component Type</b> window, select the type <b>Protocol</b> then click on <b>Add</b> .                                                                                                    |  |  |  |
|      | Result                                                                                                    |  |  |  |
|      | Selection of network protocol       Image: Click on the network protocol you wish to install and then click on OK. If you have an installation disk for this component, click on the Disk supplied.         Manufacturers:       Network protocol:         Microsoft       Network supervisor pilot         DLC Protocol       NetBEUI Protocol         VOSI-LAN Protocol       Image: Click supervisor pilot         DLC Protocol       Image: Click supervisor pilot         DLC Protocol       Image: Click supervisor pilot         DLC Protocol       Image: Click supervisor         NetBEUI Protocol       Image: Click supervisor         Image: Click supervisor       Image: Click supervisor         Image: Click supervisor       Image: Click supervisor         Image: Click supervisor       Image: Click supervisor         Image: Click supervisor       Image: Click supervisor         Image: Click supervisor       Image: Click supervisor         Image: Click supervisor       Image: Click supervisor         Image: Click supervisor       Image: Click supervisor         Image: Click supervisor       Image: Click supervisor         Image: Click supervisor       Image: Click supervisor         Image: Click supervisor       Image: Click supervisor         Image: Click supervisor       Image: Click supervisor         Image: |  |  |  |
| 7    | Click on Have Disk.                                                                                                    |  |  |  |
| 8    | Select the access path of the files to be installed from the CD-ROM or the disk using the <b>Browse</b> button.                                                                                                    |  |  |  |
| 9    | Click on <b>Ok</b> .                                                                                                    |  |  |  |
| 10   | In this window select the ETHWAY Protocol then click on OK.                                                                                                    |  |  |  |
| 11   | Select the ETHWAY protocol then click on Properties.                                                                                                    |  |  |  |
| 12   | In the configuration screen (See <i>Driver configuration tool, p. 73</i> ), configure the protocol then click on <b>OK</b> .                                                                                                    |  |  |  |
| 13   | Complete the installation by clicking on <b>OK</b> .                                                                                                    |  |  |  |

#### How to install the driver for Windows NT

At a Glance

The ETHWAY protocol is installed from:

- from the drivers' CD-ROM,
- or from disks if the station has no CD-ROM drive.

Note: The installation disks are created from the CD-ROM.

How to create a set of disks

Use the following procedure to create installation disks:

| Step | Action                                                                                                   |
|------|----------------------------------------------------------------------------------------------------|
| 1    | Use a station which has a CD-ROM drive.                                                                  |
| 2    | Insert the CD-ROM into the drive.                                                                        |
| 3    | Access the directory of the driver to be copied onto disk.                                               |
| 4    | Copy the contents of the <b>DISK1</b> directory onto a disk. Repeat step for each <b>DISK</b> directory. |
|      | Note: it is advisable to number the disks.                                                               |

| delese a |      |                                                                                                    |  |  |
|----------|------|----------------------------------------------------------------------------------------------------|--|--|
| ariver   | Step | Action                                                                                                    |  |  |
|          | 1    | Insert the CD-ROM or the first disk.                                                                                                    |  |  |
|          | 2    | Access the Control Panel in Windows.                                                                                                    |  |  |
|          | 3    | Launch the Networks icon.                                                                                                    |  |  |
|          | 4    | Select the <b>Protocols</b> tab and click on <b>Add</b> .                                                                                                    |  |  |
|          | 5    | In the protocol selection window click on Have Disk                                                                                                    |  |  |
|          | 6    | Confirm your choice of diskette or CD-ROM and then choose <b>ETHWAY</b><br><b>Protocol</b> . The driver files are copied onto the PC.                                                                              |  |  |
|          | 7    | Select the <b>Links</b> tab and check the link of the ETHWAY protocol with the Ethernet card(s) installed on the PC. ETHWAY can be linked selectively to 1 or 2 Ethernet cards.                                    |  |  |
|          | 8    | Return to the Protocols tab, select ETHWAY Protocol and click on Properties.                                                                                                    |  |  |
|          | 9    | Enter the ETHWAY Network-Station address in the <b>Network</b> and <b>Station</b> fields.<br>If 2 Ethernet cards are installed on the PC, repeat this operation for each entry<br>in the <b>Adapter name</b> list. |  |  |
|          | 10   | Confirm the ETHWAY parameters, the <b>network</b> window, then restart the machine.                                                                                                    |  |  |

#### How to install the The ETHWAY driver is installed in accordance with the following procedure:
#### **Driver configuration tool**

At a Glance The configuration tool is used to configure the Ethernet card to communicate according to the ETHWAY protocol.

Illustration

The card configuration screen looks like this:

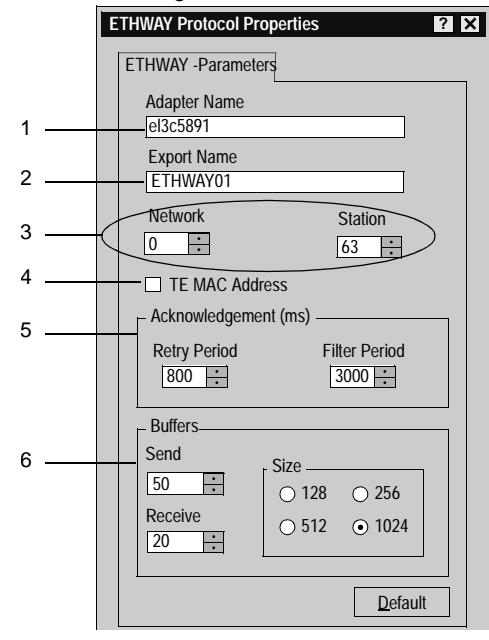

| Description | This table | e describes the different areas which make up the configuration screen:                                                                                                    |
|-------------|------------|----------------------------------------------------------------------------------------------------|
|             | Number     | Element                                                                                                    |
|             | 1          | This field is used to select the Ethernet card (useful if there are several Ethernet cards). This field cannot be modified under Windows 2000\XP.                                                                                                    |
|             | 2          | This field is used to select the ETHWAY driver instance. This field cannot be modified under Windows 2000\XP.                                                                                                    |
|             | 3          | These windows are used to define the address {Network.Station} of the Ethernet card used.                                                                                                    |
|             | 4          | This box is used to replace the Ethernet card's MAC address with the SCHNEIDER MAC address (00 80 F4 Network Station).                                                                                                    |
|             | 5          | <ul> <li>This window is used to configure the reception acknowledgment by defining:</li> <li>the retransmission period between two frames if the remote device is not responding,</li> <li>the storage time of a frame originating from the remote device (useful for loaded networks).</li> </ul> |

 The storage time of a frame originating from the remote device (useful to loaded networks).
 Note: in general, storage time is three times the retransmission period.
 This window is used to configure the transmission and reception buffer size

This window is used to configure the transmission and reception buffer size in bytes.

### XIP driver on TCP/IP

# V

| This part de<br>on TCP/IP f | escribes how to install the drivers assoc<br>for Windows 98, Windows 2000\XP and | iated with X-Way communication<br>I Windows NT operating systems.                                                                                                    |
|-----------------------------|----------------------------------------------------------------------------------|----------------------------------------------------------------------------------------------------|
| Note: The                   | installation of this driver is the same or                                       | n all operating systems installed.                                                                                                    |
| This part co                | ontains the following chapters:                                                  |                                                                                                    |
| Chapter                     | Chapter Name                                                                     | Page                                                                                                    |
| 7                           | Installation                                                                     | 77                                                                                                    |
|                             | This part de<br>on TCP/IP f<br>Note: The<br>This part co<br>Chapter<br>7         | This part describes how to install the drivers assoc on TCP/IP for Windows 98, Windows 2000\XP and         Note: The installation of this driver is the same or         This part contains the following chapters:         Chapter       Chapter Name         7       Installation |

### Installation

# 7

| At a Glance                |                                                                                                    |                                  |
|----------------------------|----------------------------------------------------------------------------------------------------|----------------------------------|
| Subject of this<br>Chapter | This driver is used to communicate via an Ethern on TCP/IP.                                                                                              | et card using the X-Way protocol |
|                            | <ul><li>This chapter describes driver installation, which c</li><li>installation of files on the station,</li><li>configuration of the driver.</li></ul> | consists of two steps:           |
| What's in this             | This chapter contains the following topics:                                                                                                    |                                  |
| Chapter?                   | Торіс                                                                                                    | Page                             |
|                            | How to install the driver                                                                                                    | 78                               |
|                            | Driver configuration screen                                                                                                    | 80                               |
|                            | How to configure the driver                                                                                                    | 82                               |

#### How to install the driver

#### At a Glance Driver installation is a standard installation. It can be launched either: • from the drivers' CD-ROM. • or from disks if the station has no CD-ROM drive. **Note:** The installation disks are created from the CD-ROM. How to create a Use the following procedure to create installation disks: set of disks Step Action 1 Use a station which has a CD-ROM drive. 2 Insert the CD-ROM into the drive. 3 Access the directory of the driver to be copied onto disk. 4 Copy the contents of the **DISK1** directory onto a disk. Repeat this step for each DISK directory. Note: it is advisable to number the disks.

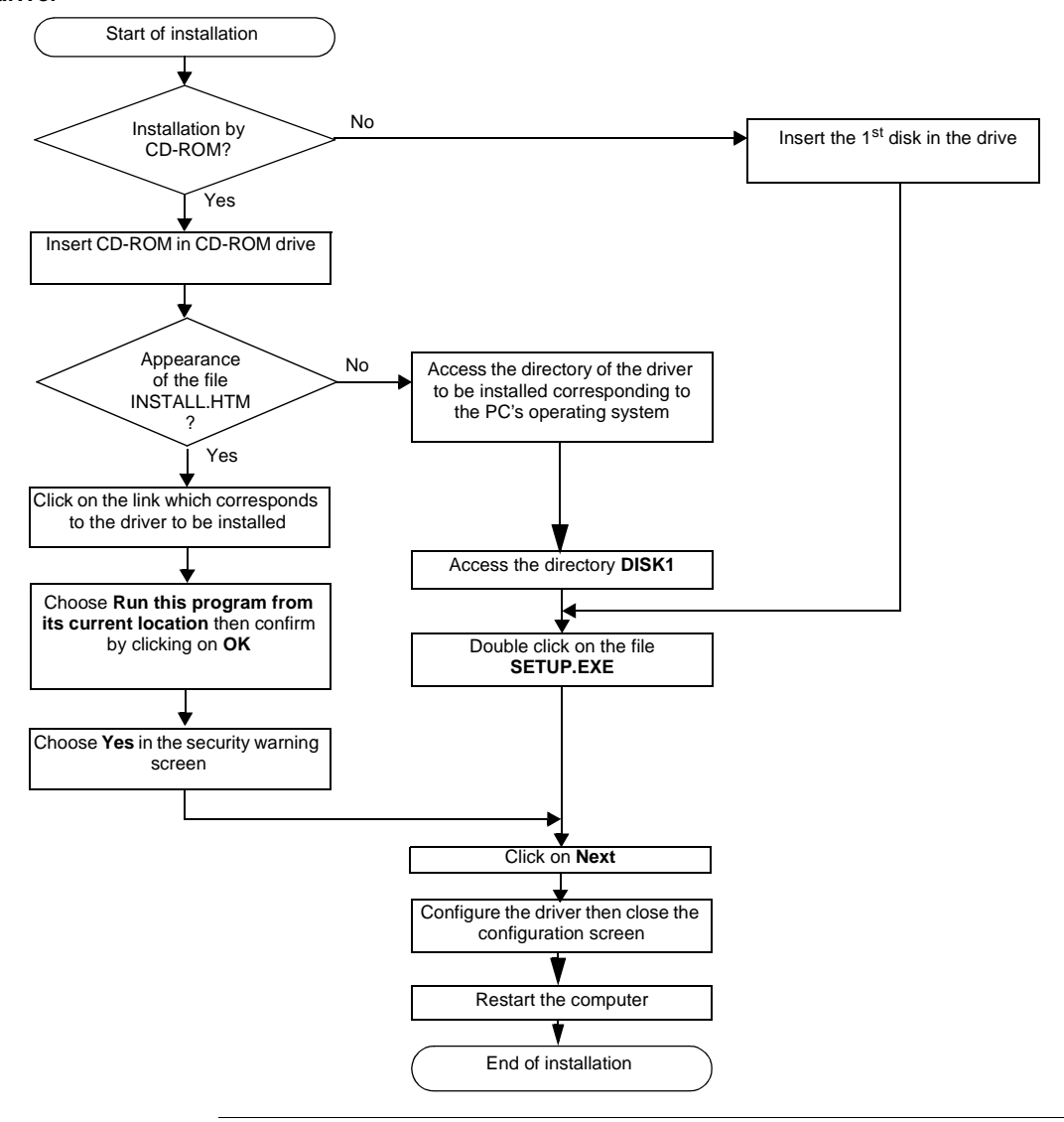

**How to install the** To install the driver, carry out the following procedure: **driver** 

#### Driver configuration screen

At a Glance The configuration tool is used to link a driver configuration profile to a remote device that communicates with the station.

Illustration

The screen dedicated to the XIP driver looks like this:

| 1 _ | Configuration Xip Test Help                                                                                                    |   |
|-----|----------------------------------------------------------------------------------------------------|---|
| 2 _ | Profile        XIP01        X-Way address:     1 - 1                                                                                                    | 3 |
| 4 _ | New connection       Station:       station1-2       X-Way address:       1                                                                                                   |   |
| 5 _ | IP address:         84 - 0 - 1 - 2           Installed connections                                                                                                    |   |
|     | Station2-**         002.**         084.000.001.002           station1-3         001.003         084.000.001.003           station PLC         000.001         139.160.065.100 | 6 |
|     | Save                                                                                                    |   |
| 7 _ | Ready                                                                                                    |   |

#### Description

This table describes the different areas which make up the configuration screen:

| Number | Element                                                                         |
|--------|---------------------------------------------------------------------------------|
| 1      | All software functions can be accessed using this menu bar:                     |
|        | Configuration : creation or deletion of a profile                               |
|        | • Xip : start, stop or reinitialize the driver                                  |
|        | Test : test request transmissions with options                                  |
|        | Aide : information on the software                                              |
| 2      | The profile used by the driver is selected from this list.                      |
| 3      | The X-Way address of the station is configured from this window.                |
| 4      | The new connections with remote devices associated with the driver are set from |
|        | this window.                                                                    |
| 5      | Existing connections with remote devices can be viewed via this list.           |
| 6      | Connections can be added, removed or redefined with these buttons.              |
| 7      | This status bar is an operating indicator (driver stopped or started) with a    |
|        | comment zone.                                                                   |

#### How to configure the driver

At a Glance During driver installation, a default configuration profile is proposed. You are able to modify this profile or create a new one.

> **Note:** If all the network connections are in use or if there are none on the station. a profile cannot be created.

How to create a new profile

From the driver configuration screen,

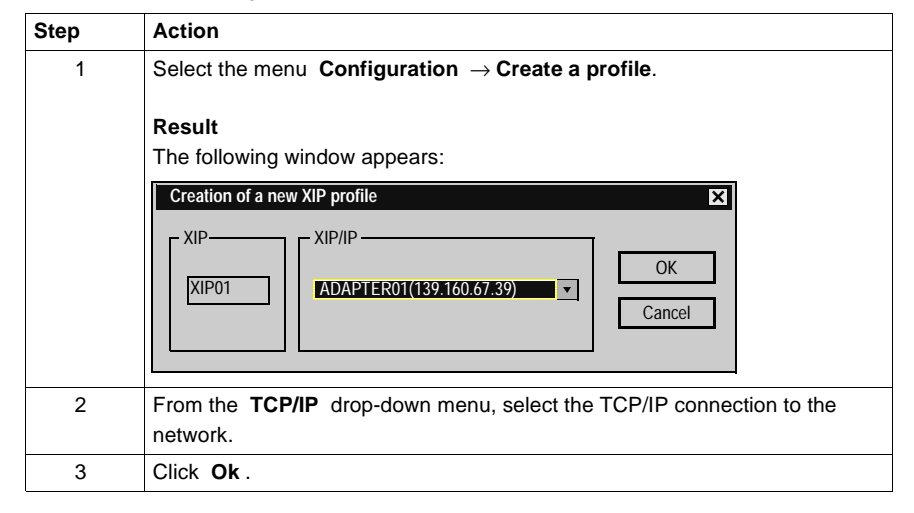

How to remove a profile

From the driver configuration screen,

. .. -

| Step | Action                                                        |
|------|---------------------------------------------------------------|
| 1    | Select the menu Configuration $\rightarrow$ Create a profile. |
| 2    | From the drop-down menu, select the profile to be removed.    |
| 3    | Confirm deletion with <b>Ok</b> .                             |

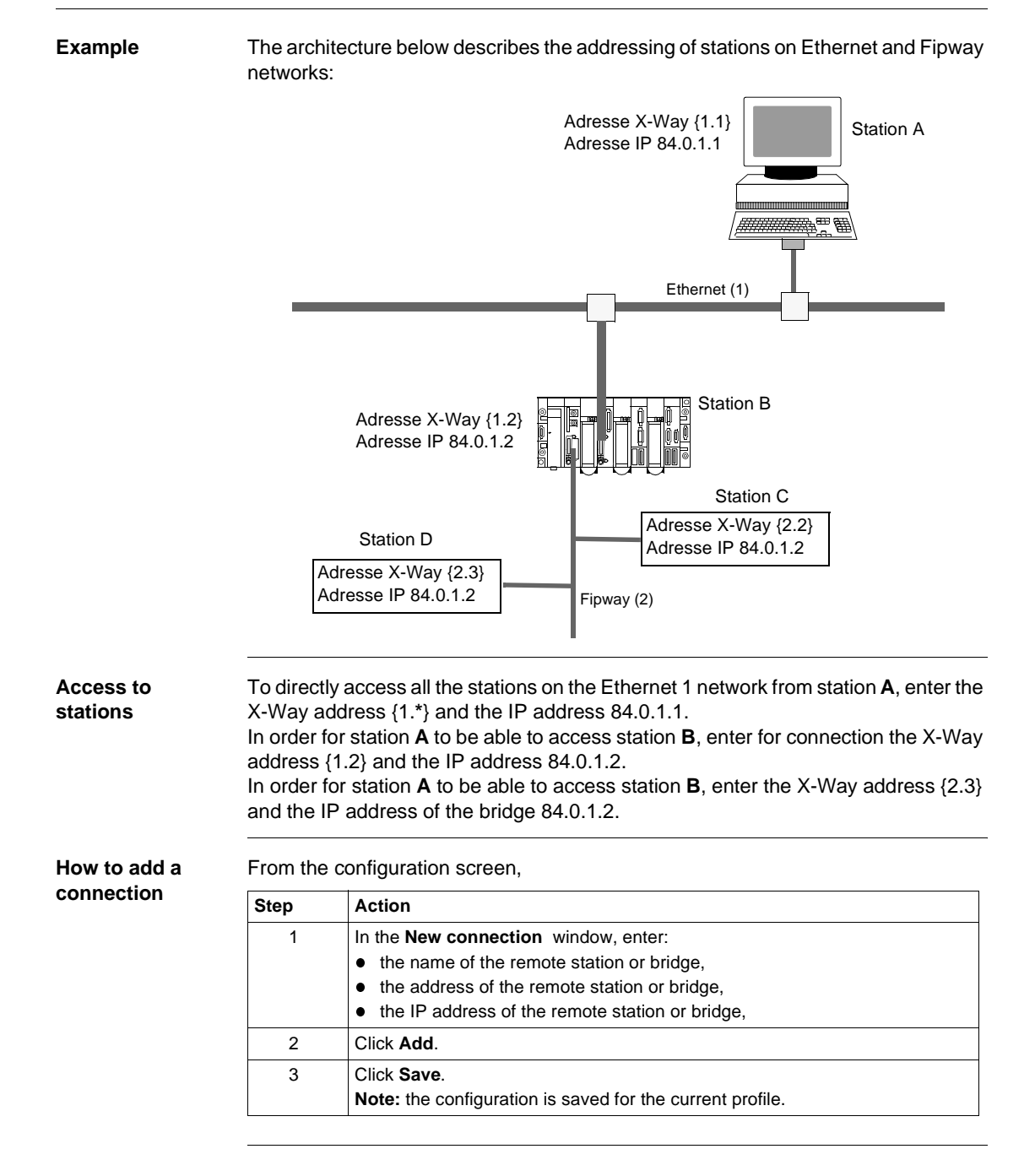

| How to remove a               | From the      | configuration screen,                                                                                                    |
|-------------------------------|---------------|----------------------------------------------------------------------------------------------------|
| connection                    | Step          | Action                                                                                                    |
|                               | 1             | In the <b>Connections installed</b> window, select the name of the remote station to be removed.                                                                                                    |
|                               | 2             | Click Delete.                                                                                                    |
|                               | 3             | Click Save.                                                                                                    |
|                               |               | Note: the configuration is saved for the current profile.                                                                                                    |
| How to modify a<br>connection | From the Step | Action                                                                                                    |
|                               | 1             | In the <b>Installed Connections</b> window, select the name of the remote station to be modified.                                                                                                    |
|                               | 2             | <ul> <li>In the New connection window, modify:</li> <li>the name of the remote station or bridge,</li> <li>the address of the remote station or bridge,</li> <li>the IP address of the remote station or bridge,</li> </ul> |
|                               | 3             | Click Update.                                                                                                    |

| XIP Instances | Once installed, configure the XIP driver and reboot the computer. All XIP profile instances are initialized. |
|---------------|----------------------------------------------------------------------------------------------------|

4

Click Save.

For each XIP profile configured a corresponding icon appears in the task bar.

Note: the configuration is saved for the current profile.

### **Drivers for Atrium Processors**

# VI

| At a Glance             |                                                                 |                                                                                     |             |
|-------------------------|-----------------------------------------------------------------|-------------------------------------------------------------------------------------|-------------|
| Subject of this<br>Part | This part de                                                    | escribes how to install the drivers associated with the                             | TPCX 57 and |
|                         | <ul><li>These drive</li><li>the ISAV</li><li>the PCIV</li></ul> | VAY driver for the TPCX 57 processors,<br>VAY driver for the TSX PCI 57 processors. |             |
| What's in this          | This part co                                                    | ontains the following chapters:                                                     |             |
| Part?                   | Chapter                                                         | Chapter Name                                                                        | Page        |
|                         | 8                                                               | ISAWAY driver for TPCX 57 processors                                                | 87          |
|                         | 9                                                               | PCIWAY driver for TSX PCI 57 ••• processors                                         | 111         |

## ISAWAY driver for TPCX 57 processors

| At a Glance                |                                                                                    |      |  |  |  |  |
|----------------------------|------------------------------------------------------------------------------------|------|--|--|--|--|
| Subject of this<br>Chapter | This driver makes it possible to use the TPCX 57 processor on the ISA bus.         |      |  |  |  |  |
|                            | Driver installation consists of two steps:                                         |      |  |  |  |  |
|                            | <ul> <li>installation of files on the station,</li> </ul>                          |      |  |  |  |  |
|                            | <ul> <li>configuration of the operating system so that it is recognized</li> </ul> | l.   |  |  |  |  |
| What's in this             | This chapter contains the following topics:                                        |      |  |  |  |  |
| Chapter ?                  | Торіс                                                                              | Page |  |  |  |  |
|                            | How to install the driver                                                          | 88   |  |  |  |  |
|                            | Configuration of the ISAWAY driver for Windows NT                                  | 90   |  |  |  |  |
|                            | Configuration of ISAWAY driver for Windows 98\2000\XP                              | 95   |  |  |  |  |
|                            | Configuration of the operating system                                              | 96   |  |  |  |  |
|                            | How to select the hardware type for Windows 98                                     | 97   |  |  |  |  |
|                            | How to select the hardware type for Windows 2000\XP                                | 100  |  |  |  |  |
|                            | How to configure hardware parameters for Windows 98                                | 103  |  |  |  |  |
|                            | How to configure hardware parameters for Windows 2000\XP                           | 105  |  |  |  |  |
|                            | How to adjust the ISA TPCX 57 card parameters                                      | 108  |  |  |  |  |

#### How to install the driver

| At a Glance               | <ul> <li>Driver installation is a standard installation. It can be launched either:</li> <li>from the drivers' CD-ROM,</li> <li>or from disks if the station has no CD-ROM drive.</li> </ul> |                                                                                                    |  |  |
|---------------------------|----------------------------------------------------------------------------------------------------|----------------------------------------------------------------------------------------------------|--|--|
|                           | Note: T                                                                                                    | he installation disks are created from the CD-ROM.                                                                                                    |  |  |
| How to create a           | Use the f                                                                                                    | following procedure to create installation disks:                                                                                                    |  |  |
| set of disks              | Step                                                                                                    | Action                                                                                                    |  |  |
|                           | 1                                                                                                    | Use a station which has a CD-ROM drive.                                                                                                    |  |  |
|                           | 2                                                                                                    | Insert the CD-ROM into the drive.                                                                                                    |  |  |
|                           | 3                                                                                                    | Access the directory of the driver to be copied onto disk.                                                                                                    |  |  |
|                           | 4                                                                                                    | Copy the contents of the <b>DISK1</b> directory onto a disk. Repeat this step for each <b>DISK</b> directory.<br><b>Note:</b> it is advisable to number the disks.                                                                                                    |  |  |
| Preliminary<br>operations | Before in<br>Windows<br>If a drive<br>A previou<br>• <b>Drive</b><br>• or the                                                                                                    | Installing the new driver, you must check that there is no previous version of a NT4 on the station.<br>In does exist, you must delete it before carrying out the new installation.<br>It is version can be uninstalled using:<br>It is Manager software,<br>Control Panel $\rightarrow$ Add/Remove Programs |  |  |

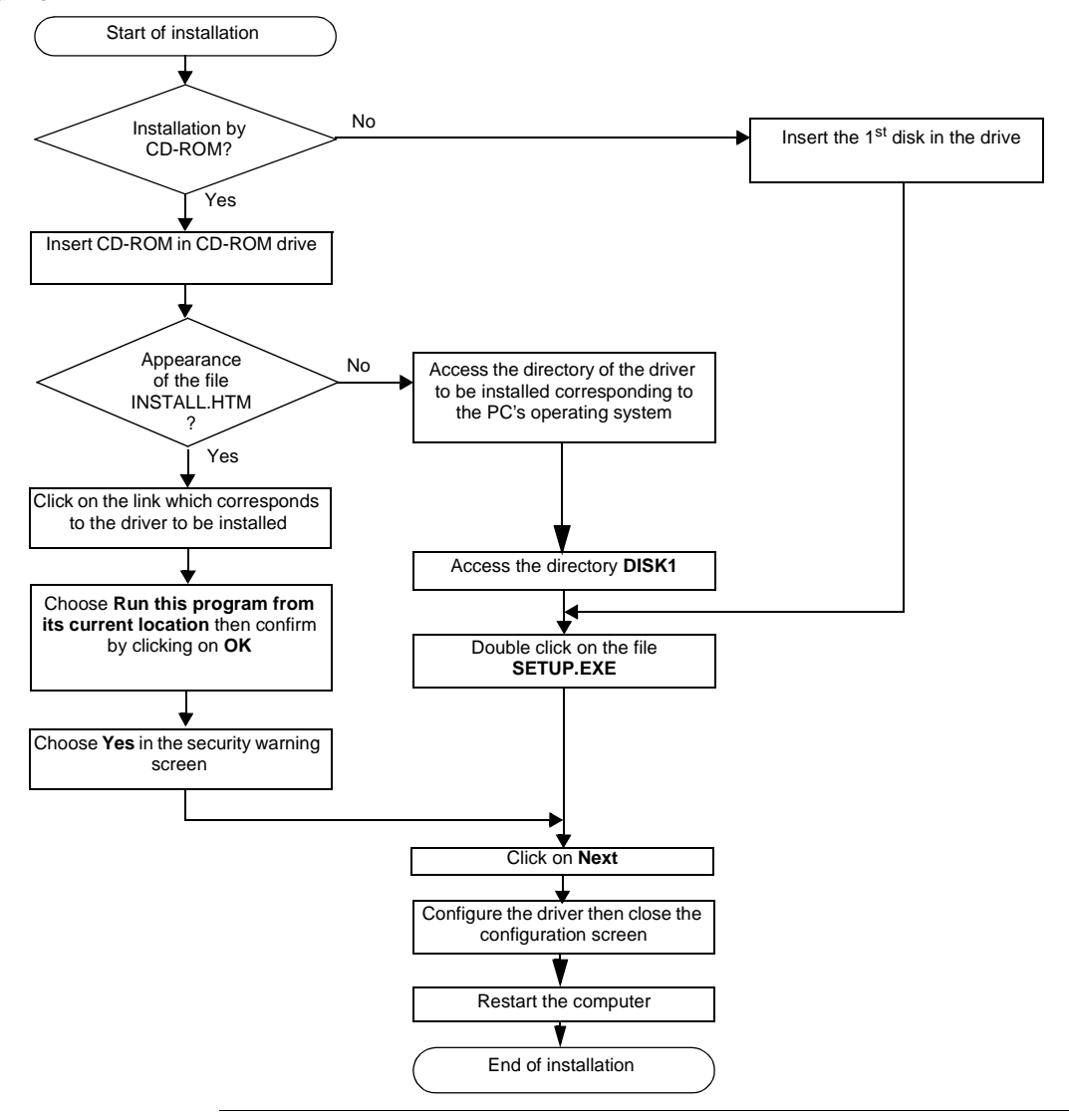

**How to install the** To install the driver, carry out the following procedure: **driver** 

#### Configuration of the ISAWAY driver for Windows NT

Access to the configuration tool

The configuration tool can be accessed from the taskbar "Start->Programs-> Schneider Electric->Drivers Manager ".

Select the tab **"PCX57 Driver"** to display the following window:

| DRIVERS Manager L<br>PCX57 Driver FPC<br>Driver PCX57 ISAWAY V<br>Copyright © 1997-1999 5 | UNITELWAY D<br>PC10 Driver<br>V1.4 IE05  | Driver<br>XIP | SCP11<br>Driver | 4 Driver<br>MODB | MODBU:<br>SUS Test | S SERIAL Driver<br>XWAY Test |
|-------------------------------------------------------------------------------------------|------------------------------------------|---------------|-----------------|------------------|--------------------|------------------------------|
| PCX57 Driver FPC                                                                          | V1.4 IE05                                | XIP           | Driver          | MODE             | US Test            | XWAY Test                    |
| Driver PCX57 ISAWAY V<br>Copyright © 1997-1999 5                                          | V1.4 IE05                                |               |                 |                  |                    |                              |
| Status driver 1: Non ope<br>Status driver 2: Non ope<br>Setting Up                        | Schneider Auto<br>erational<br>erational | omation       | S.A.            | PCX              |                    |                              |

This window shows information on the version and STATUS of the driver installed.

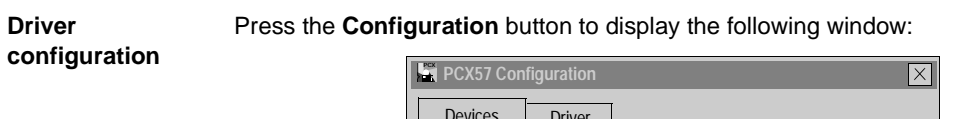

 Devices
 Driver

 List of PCX57 card configured:

 [1] PCX57 Card

 Add...
 Remove

 Properties

 OK
 Cancel

The table below describes the different commands in the tab "Devices" :

| Button     | Action                                                                                                    |
|------------|----------------------------------------------------------------------------------------------------|
| Add        | Allows a T PCX 57 processor card with default parameters (IRQ =10, base address I/O=H'220', timer=500ms, buffer size=256 bytes) to be added to the PC.<br>The maximum number of cards is 2. |
| Remove     | Allows a selected T PCX 57 processor card to be deleted.                                                                                                    |
| Properties | Allows the properties of a processor card to be defined, see: <i>Properties, p. 93.</i>                                                                                                    |
| Apply      | Allows configuration parameters to be applied; the tool saves the parameters, then reinitializes the driver.                                                                                |
| Cancel     | Allows the user to exit without acknowledging the modified parameters.                                                                                                    |
| ОК         | Allows the user to exit while acknowledging the modified parameters.                                                                                                    |

|                     | PCX57 Configuration                                                                                                    |
|---------------------|----------------------------------------------------------------------------------------------------|
| ]                   | Devices Driver                                                                                                    |
|                     | Driver Information Manufacturer: Schneider Automation Version: V1.4 IE05 Current Files: DISAWAY Driver Status The driver is stopped |
|                     | OK Cancel Apply                                                                                                    |
| This window display | ys general information on the driver                                                                                                |

Click the tab "Driver" to display the following window:

#### Properties

Press the **Properties** button to display the following window:

| [2] PCX57 Conf | iguration X                                          |
|----------------|------------------------------------------------------|
| Hardware       | Datagram                                             |
|                | I/O Base 0x0220 🚔                                    |
| Time           | er (ms) 500                                          |
|                | IRQ Level<br>IRQ3<br>IRQ5<br>IRQ10<br>IRQ11<br>IRQ15 |
|                | Default                                              |
| ОК             | Cancel                                               |

The table below describes the different areas:

| Area      | Description                                                                                                    |
|-----------|----------------------------------------------------------------------------------------------------|
| I/O Base  | This is the address of the PCX57 card in hexadecimal, which should correspond to the address configured on the processor card |
| Timer(ms) | Represents the watchdog refreshment period, which is updated by the driver.                                                   |
| Default   | Displays the default configuration of the card (IRQ=10, I/O<br>Base=H'220', Timer=500ms).                                     |
| Cancel    | Cancels a modification, and returns to the previous screen.                                                                   |
| ок        | Validates the configuration; the parameters displayed are stored and the previous screen is displayed.                        |

| [2] PCX57 | Configuration          |
|-----------|------------------------|
| Hardwar   | e Datagram             |
|           |                        |
|           |                        |
|           |                        |
|           |                        |
|           | - Input/Output Buffers |
|           |                        |
|           | Size (bytes) 256 Bytes |
|           |                        |
| l         |                        |
|           |                        |
|           |                        |
|           |                        |
|           | Default                |
|           |                        |
| OK        | Cancel                 |

Click the **Datagram** tab to display the following window:

The table below describes the different areas:

| Area                   | Description                                                                                                    |
|------------------------|----------------------------------------------------------------------------------------------------|
| Input/Output<br>buffer | Allows the size of the buffers for the interface between the PCX57 card<br>and the driver to be configured. The size may be set at between 160<br>and 256 bytes. |
| Default                | Allows default selection of the card (256 bytes)                                                                                                    |
| Cancel                 | Cancels a modification, and returns to the previous screen.                                                                                                    |
| ок                     | Validates the configuration; the parameters displayed are stored and the previous screen is displayed.                                                           |

#### Configuration of ISAWAY driver for Windows 98\2000\XP

| At | а | Glance |  |
|----|---|--------|--|
|----|---|--------|--|

The management tool tab is as follows:

| Management properties                                | s of XWAY drivers                                      |                         |            | × |
|------------------------------------------------------|--------------------------------------------------------|-------------------------|------------|---|
| DRIVERS Manager                                      | XIP Driver                                             | UNITEL                  | WAY Driver |   |
| PCX57 Driver                                         | PC10 Driver FPI                                        | P20 Driver              | XWayTest   |   |
| _ PCX57 Driver                                       |                                                        |                         |            |   |
| PCX57 Driver V1.1 I<br>Copyright © 1998-19           | E06<br>99 Schneider Auton                              | nation S.A              | TPW I      |   |
| Driver 1 state: Non                                  | operational [1] PC                                     | X57 Properti            | ies        |   |
| Driver 2 state: Non operational [2] PCX57 Properties |                                                        |                         |            |   |
| F PCX57 Device Manag                                 | er                                                     |                         |            |   |
| Hardware Wizard                                      | Use Hardware Wi<br>remove a PCX57                      | zard to add<br>card.    | or         |   |
| Device Manager                                       | Use Device Mana<br>modify the hardw<br>of PCX57 cards. | iger to<br>are configur | ation      |   |
| 1                                                    | ОК                                                     |                         |            |   |

**Elements** The **Properties** button is used to access the driver configuration screen for card 1 and card 2 respectively.

The **Hardware Wizard** button is used to add or remove an ISA TSX FPC 10 card using the Add/Remove Hardware Wizard.

Note: a maximum of two cards can be connected.

The **Device Manager** button activates the **System Properties** window and is used to view or modify the card hardware parameters.

#### Configuration of the operating system

At a Glance After the driver installation and configuration phase, the operating system shall recognize the TPCX 57 card and its driver.

Installation principles

As this card is not automatically recognized by the operating system, the following phases must be carried out:

| Step | Action                                                                                                    |
|------|----------------------------------------------------------------------------------------------------|
| 1    | <ul> <li>Select the hardware type:</li> <li>for Windows 98 see How to select the hardware type for Windows 98, p. 97,</li> <li>for Windows 2000 see How to select the hardware type for Windows 2000 XP, p. 100,</li> <li>for Windows NT no operation is required.</li> </ul>                                                          |
| 2    | <ul> <li>Configure the parameters of the operating system to recognize the card:</li> <li>for Windows 98 see How to configure hardware parameters for Windows 98, p. 103,</li> <li>for Windows 2000 see How to configure hardware parameters for Windows 2000 XP, p. 105,</li> <li>for Windows NT no operation is required.</li> </ul> |
| 3    | Switch off the station.                                                                                                    |
| 4    | <ul> <li>Adjust the card parameters: See <i>How to adjust the ISA TPCX 57 card parameters, p. 108.</i></li> <li>the standard I/O address,</li> <li>the IRQ interrupt address.</li> </ul>                                                                                                    |
| 5    | Connect the card to the ISA bus.                                                                                                    |
| 6    | Turn the station back on.                                                                                                    |
|      | <b>Result:</b> the ariver is operational.                                                                                                    |

#### How to select the hardware type for Windows 98

Procedure

After having installed and configured the driver, carry out the following procedure to select the hardware type.

| Step | Action                                                                                                    |
|------|----------------------------------------------------------------------------------------------------|
| 1    | In the initial window which is displayed, click on Next.                                                                                                    |
|      | Result                                                                                                    |
|      | The following window appears:                                                                                                    |
|      | Add new hardware Assistant                                                                                                    |
|      | Windows can now search for hardware that is incompatible with Plug-and-Play, or you can select the hardware from a list.         When Windows detects a new hardware, it automatically determines the current parameters for the peripheral and correctly installs the pilot. It is therefore strongly recommended that you allow Windows to detect the new hardware.         Do you wish for Windows to automatically detect any new hardware?         Yes (recommended)         • No, I wish to select the hardware from a list. |
|      |                                                                                                    |

| Step | Action                                                                                                    |  |  |
|------|----------------------------------------------------------------------------------------------------|--|--|
| 2    | Answer No to the question Do you want Windows to search for your new hardware?                                                                        |  |  |
|      | Result                                                                                                    |  |  |
|      | The following window appears:                                                                                                    |  |  |
|      | Add new hardware Assistant                                                                                                    |  |  |
|      | Select the hardware type you wish to install.                                                                                                    |  |  |
|      | Types of hardware                                                                                                    |  |  |
|      | Modem                                                                                                    |  |  |
|      | 5 Mouse                                                                                                    |  |  |
|      | Network cards                                                                                                    |  |  |
|      | 2 Other peripherals                                                                                                    |  |  |
|      | PCX57 Device                                                                                                    |  |  |
|      | Printer                                                                                                    |  |  |
|      | SCSI Controllers                                                                                                    |  |  |
|      |                                                                                                    |  |  |
|      |                                                                                                    |  |  |
| 3    | Select PCX57 Device from the list then click on Next.                                                                                                 |  |  |
| 4    | Select PCX57 WDM Device from the list then click on Next.                                                                                             |  |  |
|      | Deputé                                                                                                    |  |  |
|      | The operating system suggests the hardware parameters that you must                                                                                   |  |  |
|      | configure on the card.                                                                                                    |  |  |
|      | Add new hardware Assistant                                                                                                    |  |  |
|      | Windows can install your hardware using the following parameters:                                                                                     |  |  |
|      | Warning: your hardware cannot be configured for use with the resources<br>listed. You may use the Peripherals Manager to adjust the parameters before |  |  |
|      | restarting your computer. Click successively on the Start, Parameters,<br>Control panel. System, and Perioberals Manager tabs. To modify the          |  |  |
|      | hardware parameters, consult the hardware documentation supplied.                                                                                     |  |  |
|      | To continue installing the software needed by your hardware, click Next.                                                                              |  |  |
|      | Type of resource Parameter Print                                                                                                    |  |  |
|      | Input/output range 0190-019F                                                                                                    |  |  |
|      | Interrupt Kequest (IKQ) IU                                                                                                    |  |  |
|      |                                                                                                    |  |  |
|      |                                                                                                    |  |  |
|      |                                                                                                    |  |  |

| Step | Action                                                                                                    |
|------|----------------------------------------------------------------------------------------------------|
| 5    | Click on Next.                                                                                                    |
| 6    | Answer No to the question Do you want to restart your computer now?                                                                                                    |
|      | Result<br>The following window appears and the card is shown in the station's hardware                                                                                                    |
|      | configuration.                                                                                                    |
|      | System Properties                                                                                                    |
|      | General Peripherals Manager Hardware Profiles Performance                                                                                                    |
|      | Display peripherals by type Display peripherals by connection                                                                                                    |
|      | Computer                                                                                                    |
| 7    |                                                                                                    |
|      | <ul> <li>Do you want to modify the parameters?</li> <li>If yes, go to the procedure: how to modify hardware parameters (See How to configure hardware parameters for Windows 98, p. 103),</li> <li>If no, click on OK then restart the station with the card connected.</li> </ul> |

#### How to select the hardware type for Windows 2000\XP

**Procedure** After having installed and configured the driver, carry out the following procedure to select the hardware type.

| Step | Action                                                                                                    |
|------|----------------------------------------------------------------------------------------------------|
| 1    | In the initial window which is displayed, click on Next.                                                                                                    |
|      | Result<br>The following window appears:                                                                                                    |
|      | Add/Delete new hardware Assistant                                                                                                    |
|      | Select a task for the hardware         Image: What task do you wish to perform on the hardware?                                                                                   |
|      | Select the task you wish to perform for your hardware, then click on next.                                                                                                    |
|      | <ul> <li>Add/Troubleshoot a peripheral<br/>Choose this option to add a new peripheral to your computer or if you have difficulty<br/>operating an existing peripheral.</li> </ul> |
|      | <ul> <li>Uninstall/Disconnect a peripheral<br/>Choose this option to uninstall a peripheral or to prepare your computer for the<br/>disconnection of a peripheral.</li> </ul>     |
|      |                                                                                                    |
|      | < Previous Next> Cancel                                                                                                    |

| Step | Action                                                                                                    |
|------|----------------------------------------------------------------------------------------------------|
| 2    | Select the option Add/Troubleshoot a peripheral then click Next.                                                                                                    |
|      | Result                                                                                                    |
|      | Add/Delete new hardware Assistant                                                                                                    |
|      | Selecting a hardware peripheral<br>What hardware peripheral do you wish to troubleshoot?                                                                                                    |
|      | The following hardware is already installed on your computer. If you encounter difficulty with one of these peripherals, select the peripheral and click Next.                                                                                           |
|      | If you try to add a peripheral and it doesn't appear below, select Add a new peripheral, then click Next.                                                                                                    |
|      | Peripherals         Add a new peripheral         Image: COMPAQ 171 FS         Image: Disk drive         Image: COMPAQ CRD-8320B         WDC AC36400L         Image: CSI869 Control Interface (WDM)         Image: CSI869 Plug and Play Audio Drive (WDM) |
|      | < Previous Next> Cancel                                                                                                    |
| 3    | Select the option Add a new peripheral. Then click on Next.                                                                                                    |
| 4    | Answer No to the question Do you want Windows to search for your new hardware?                                                                                                    |

| Step | Action                                                                                                    |
|------|----------------------------------------------------------------------------------------------------|
| 5    | Click on Next.                                                                                                    |
|      | Result                                                                                                    |
|      | The following window appears:                                                                                                    |
|      | Add/Delete new hardware Assistant                                                                                                    |
|      | Hardware type<br>Which hardware type do you wish to install?                                                                                                    |
|      | Select the hardware type you wish to install.                                                                                                    |
|      | Post       Post         Port (COM & LPT)       Port (COM & LPT)         Printers       SCSI and RAID controllers         Sound, video and game controllers       Sound, video and game controllers         Systems peripherals       Tape drives         FPC10 Device       ▼ |
| 6    | Select <b>PCX57 Device</b> from the list then click on <b>Next</b> .                                                                                                    |
| 7    | Select <b>PCX57 WDM Device</b> from the list then click on <b>Next</b> .                                                                                                    |
| 8    | Go to the next procedure: how to configure hardware parameters (See How to configure hardware parameters for Windows 2000\XP, p. 105).                                                                                                    |

#### How to configure hardware parameters for Windows 98

**Procedure** When you want to modify the hardware parameters, carry out the following procedure.

| Step | Action                                                                                                    |
|------|----------------------------------------------------------------------------------------------------|
| 1    | Click on <b>Properties</b> .                                                                                                    |
|      | Result<br>The following window appears:                                                                                                    |
|      | PCX57 WDM Device         General Driver Resources         PCX57 WDM Device         Use automatic settings         Settings based on:       Basic configuration 0         Resource type       Setting         Input/Output Range       01A0-001AF         Interrupt Request       10         Change Setting       Conflicting device list:         No conflicts.       Image         OK       Cancel |
| 2    | Uncheck the box Use automatic settings.                                                                                                    |
| 3    | Select Input/Output Range from the list.                                                                                                    |

| Step | Action                                                                                                    |
|------|----------------------------------------------------------------------------------------------------|
| 4    | Click on Change Settings.                                                                                                    |
|      | Result                                                                                                    |
|      | The following window appears:                                                                                                    |
|      | To modify Input/Output Range                                                                                                    |
|      | Enter the Input/Output range that you wish to configure for this device.                                                                                                    |
|      | You can either enter a specific range and the closest valid range will be automatically selected, or select a range using the arrow keys.                                                      |
|      | Value:       01A0-001AF         Conflict information         The setting you have chosen does not conflict with any other devices.         No devices are conflicting.         OK       Cancel |
| 5    | From the <b>Value</b> list, select the non-conflicting address range.                                                                                                    |
|      | Note: note the values because they must be coded onto the ISA card.                                                                                                    |
| 6    | Confirm using the <b>Ok</b> button.                                                                                                    |
| 7    | Carry out steps 5 to 8 selecting Interrupt Request from the list.                                                                                                    |
| 8    | Confirm with <b>OK</b> then restart the station with the card connected.                                                                                                    |

#### How to configure hardware parameters for Windows 2000\XP

Procedure

After having selected the hardware type, carry out the following procedure to configure the parameters.

| Step | Action                                                                                             |
|------|----------------------------------------------------------------------------------------------------|
| 1    | Click on the Resources button.                                                                     |
| 2    | Click on Manual Configuration.                                                                     |
|      | Result<br>The following window appears:                                                            |
|      | Add new hardware Assistant Properties                                                              |
|      | Resources       PCX57 WDM Device       Resource parameters:       Type of Resource       Parameter |
|      | Parameters based on: <u>Standard configuration 0000</u>                                            |
|      | Use the automatic parameters List of peripherals in conflict: Modify the parameters No conflict.   |
|      | OK Cancel                                                                                          |
| 3    | Uncheck the box Use automatic settings.                                                            |
| 4    | Select Input/Output Range from the list.                                                           |

| Step | Action                                                                                                    |
|------|----------------------------------------------------------------------------------------------------|
| 5    | Click on Change settings.                                                                                                    |
|      | Result                                                                                                    |
|      | The following window appears:                                                                                                    |
|      | Modify input/output range                                                                                                    |
|      | Enter the input/output range you wish to define for this<br>peripheral.<br>You can either enter a specific range and the closest valid range<br>will be automatically selected, or select a range using the upper or<br>lower indicator arrows. |
|      | This resource is assigned to the following child peripherals:                                                                                                    |
|      | Value: D250-025F .                                                                                                    |
|      | Information concerning conflicts     The parameter you have chosen is not in conflict with other     peripherals.     No peripherals in conflict                                                                                                |
|      | OK Cancel                                                                                                    |
| 6    | From the Value list, select the non-conflicting address range.                                                                                                    |
|      | Note: note the values because they must be coded onto the ISA card.                                                                                                    |
| 7    | Confirm with <b>OK</b> .                                                                                                    |
|      | Result: a confirmation window appears.                                                                                                    |
| 8    | Confirm with Yes.                                                                                                    |
| 9    | Carry out steps 4 to 8 selecting Interrupt Request from the list.                                                                                                    |

| Step | Action                                                                                                    |
|------|----------------------------------------------------------------------------------------------------|
| 10   | Accept the configuration with <b>OK</b> .                                                                                                    |
|      | Result<br>The following window appears:                                                                                                    |
|      | Add / Remove Hardware Wizard                                                                                                    |
|      | End of Add/Delete hardware Assistant                                                                                                    |
|      | The following hardware has been installed:<br>FPCX57 WDM Device                                                                                                    |
|      | Check the documentation of your hardware to know whether<br>you should configure the new hardware manually. To<br>operate the hardware you must restart the computer. |
|      | To display or modify the resources for this peripheral, click Resources.                                                                                              |
|      | To close the Assistant, click on Finish.                                                                                                    |
|      | <back cancel<="" finish="" th=""></back>                                                                                                    |
| 11   | Click on <b>Finish</b> to confirm hardware configuration.                                                                                                    |

#### How to adjust the ISA TPCX 57 card parameters

#### At a Glance

Before installing the TPCX 57 card, you must adjust the following parameters:

- the rack number and the processor position,
- the standard I/O address,
- the IRQ interrupt address.

**Illustration** This card comprises the following elements:

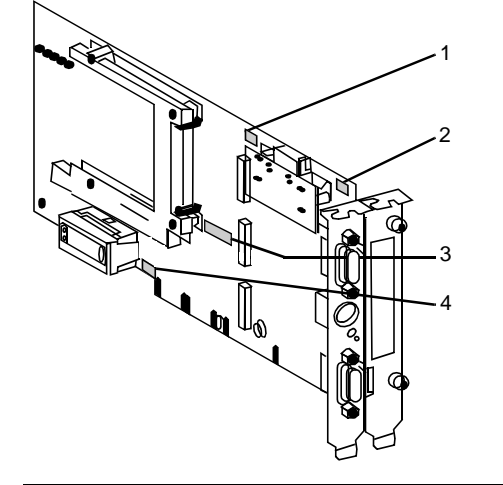

#### Numbers and elements The following tab Number Elem

The following table describes the different parameters to be adjusted:

| Number | Element                                                                                    |
|--------|--------------------------------------------------------------------------------------------|
| 1      | The processor's rack position can be coded with the micro-switches.                        |
| 2      | The address of the rack which contains the processor can be coded with the micro-switches. |
| 3      | The standard address of the processor can be coded on the ISA bus with the micro-switches. |
| 4      | The IRQ (Interrupt Request) level can be coded with the micro-switches.                    |
#### Procedure

To adjust the parameters, proceed in the following manner:

| Step | Action                                                                                  |
|------|-----------------------------------------------------------------------------------------|
| 1    | Code the number of the rack which contains the processor.                               |
| 2    | Code the processor position.                                                            |
| 3    | Code the standard I/O address provided by the operating system with the micro-switches. |
| 4    | Code the interrupt level provided by the operating system with the micro-<br>switches.  |

Example of standard address selection The standard address provided by the system is equal to 250 in hexadecimal:

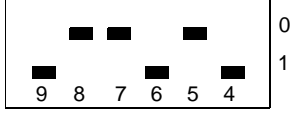

Example of IRQ selection

The interrupt address provided by the system is 10:

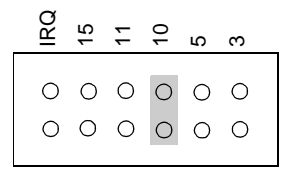

Note: The jumper must not be set in the IRQ position.

### PCIWAY driver for TSX PCI 57 ••• processors

| Subject of this<br>Chapter | This driver makes it possible to use TSX PCI 57 ••• processo                                                                                                | ors on the PCI bus               |  |  |
|----------------------------|----------------------------------------------------------------------------------------------------|----------------------------------|--|--|
| •                          | Driver installation consists of two steps:                                                                                                    |                                  |  |  |
|                            | <ul> <li>installation of files on the station,</li> </ul>                                                                                                   |                                  |  |  |
|                            | <ul> <li>configuration of the operating system so that it is recogniz</li> </ul>                                                                            | ed.                              |  |  |
|                            |                                                                                                    |                                  |  |  |
| Vhat's in this             | This chapter contains the following topics:                                                                                                    |                                  |  |  |
| Vhat's in this<br>Chapter? | This chapter contains the following topics: Topic                                                                                                    | Page                             |  |  |
| Vhat's in this<br>hapter?  | This chapter contains the following topics:           Topic           How to install the driver                                                             | <b>Page</b> 112                  |  |  |
| Vhat's in this<br>hapter?  | This chapter contains the following topics:           Topic           How to install the driver           Configuring the PCIWAY driver for windows 2000\XP | Page           112           114 |  |  |

#### How to install the driver

| At a Glance               | <ul> <li>Driver installation is a standard installation. It can be launched either:</li> <li>from the drivers' CD-ROM,</li> <li>or from disks if the station has no CD-ROM drive.</li> </ul> |                                                                                                    |  |  |
|---------------------------|----------------------------------------------------------------------------------------------------|----------------------------------------------------------------------------------------------------|--|--|
|                           | Note: The installation disks are created from the CD-ROM.                                                                                                    |                                                                                                    |  |  |
| How to create a           | Use the f                                                                                                    | ollowing procedure to create installation disks:                                                              |  |  |
| set of disks              | Step                                                                                                    | Action                                                                                                    |  |  |
|                           | 1                                                                                                    | Use a station which has a CD-ROM drive.                                                                       |  |  |
|                           | 2                                                                                                    | Insert the CD-ROM into the drive.                                                                             |  |  |
|                           | 3                                                                                                    | Access the directory of the driver to be copied onto disk.                                                    |  |  |
|                           | 4                                                                                                    | Copy the contents of the <b>DISK1</b> directory onto a disk. Repeat this step for each <b>DISK</b> directory. |  |  |
|                           |                                                                                                    | Note: it is advisable to number the disks.                                                                    |  |  |
| Preliminary<br>operations | You mus<br>driver.                                                                                                    | t have administrator access rights for the machine in order to install the                                    |  |  |

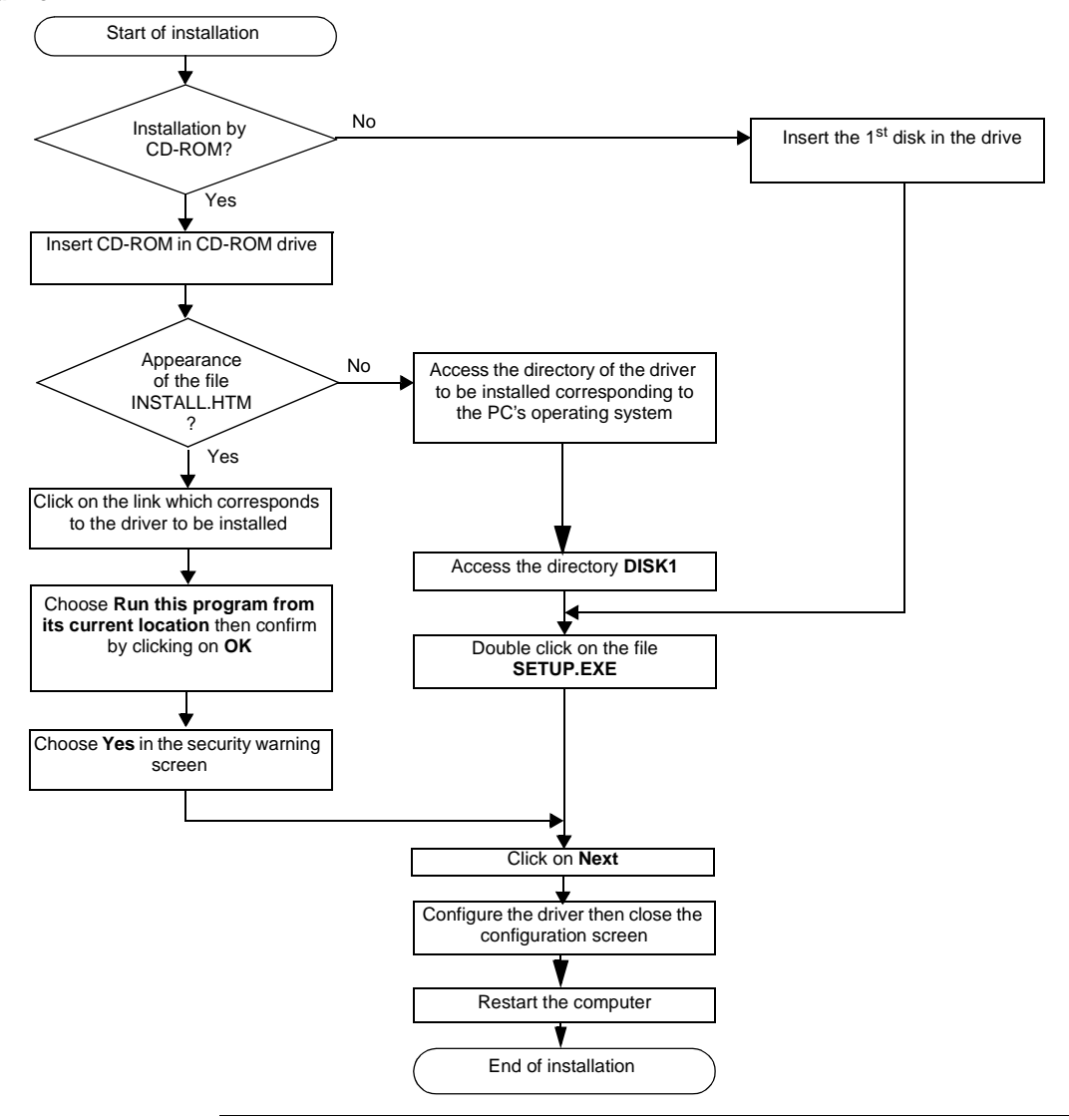

**How to install the** To install the driver, carry out the following procedure: **driver** 

#### Configuring the PCIWAY driver for windows 2000\XP

Access to the configuration tool

The configuration tool can be accessed from the taskbar "Start->Programs-> Schneider Electric->Drivers Manager ".

Select the PCI 57 Driver tab to display the following window:

| Properties Mana | gement of SCI      | INEIDER dr    | ivers           | ×                 |
|-----------------|--------------------|---------------|-----------------|-------------------|
| PCX57 Driver    | FPC10 Driver       | XIP Driv      | er MODBUS       | Test XWAY Test    |
| DRIVERS Mana    | iger PLC US        | 3 Driver      | UNITELWAY Drive | ver PCI 57 Driver |
|                 |                    |               |                 |                   |
| Driver PCI 5    | 7 V1.0 IE 01       |               |                 | PCI               |
| Copyright ©     | 2002 Schneider /   | Automation S. | A.              |                   |
|                 |                    |               |                 |                   |
| Status drive    | r 1: Running       | [1]           | PCI Properties  |                   |
|                 |                    |               |                 |                   |
| Status drive    | r 2: Non operation | al [2]        | PCI Properties  |                   |
|                 |                    |               |                 |                   |
|                 |                    |               |                 |                   |
|                 |                    |               |                 |                   |
|                 |                    |               |                 |                   |
|                 |                    |               |                 |                   |
|                 |                    | OK            | 1               |                   |
|                 |                    | UK            |                 |                   |

This window shows information on the version and STATUS of the driver installed.

#### Properties

Press the **PCI Properties** button to display the following window:

| [1] PCI 57                 |        | X     |
|----------------------------|--------|-------|
|                            |        |       |
| Watchdog period:           | 500    | ms    |
| Input/Output Buffer Sizes: | 256 🔻  | Bytes |
|                            |        |       |
| ОК                         | Cancel | ]     |

The table below describes the different areas:

| Area                         | Description                                                                                                    |  |
|------------------------------|----------------------------------------------------------------------------------------------------|--|
| Input/Output Buffer<br>Sizes | Allows the size of the buffers for the interface between the TS.<br>PCI 57 card and the driver to be configured. The size may be se<br>at between 160 and 256 bytes. |  |
| Watchdog period              | Represents the refresh period of the watchdog.                                                                                                    |  |
| Cancel                       | Cancels a modification, and returns to the previous screen.                                                                                                    |  |
| ОК                           | Validates the configuration; the parameters displayed are stored and the previous screen is displayed.                                                               |  |

#### How to adjust the parameters of the TSX PCI 57 ••• card

#### At a Glance

Before installing the TSX PCI 57 ••• card, you must:

- install the PCI 57 driver,
- code the rack number on the X Bus,
- code the position of the processor in the rack.

**Illustration** This card comprises the following elements:

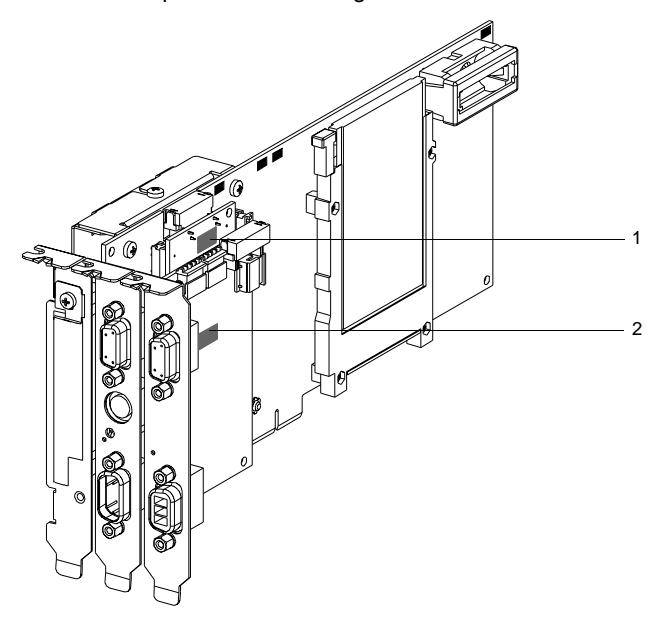

#### Numbers and elements

The following table describes the different parameters to be adjusted:

| Number | Element                                                                    |
|--------|----------------------------------------------------------------------------|
| 1      | The address of the rack on the X Bus can be coded with the micro-switches. |
| 2      | The processor's rack position can be coded with the micro-switches.        |

#### Procedure

To adjust the parameters, proceed in the following manner:

| Step | Action                                          |
|------|-------------------------------------------------|
| 1    | Code the number of the rack on the X-BUS.       |
| 2    | Code the position of the processor in the rack. |

#### Modbus driver

### VII

# At a Glance Subject of this<br/>Part This part describes how to install the Modbus driver for the Windows 98,<br/>Windows 2000\XP and Windows NT operating systems. What's in this<br/>Part? This part contains the following chapters: Chapter Chapter Name Page 10 Installation 121

#### Installation

### 10

| ubject of this<br>hapter | <ul> <li>This chapter describes Modbus driver installation.</li> <li>broken down into two steps:</li> <li>installation of files on the station,</li> <li>configuration of the driver.</li> </ul> | This installation procedure can                              |
|--------------------------|----------------------------------------------------------------------------------------------------|--------------------------------------------------------------|
| /hat's in this           | This chapter contains the following topics:                                                                                                    |                                                              |
| Snapter?                 | Tania                                                                                                    | -                                                            |
| •                        | горіс                                                                                                    | Page                                                         |
|                          | How to install the driver                                                                                                    | 122                                                          |
|                          | How to install the driver<br>Driver configuration screen                                                                                                    | Page           122           124                             |
|                          | How to install the driver<br>Driver configuration screen<br>Driver control screen                                                                                                    | Page           122           124           126               |
|                          | How to install the driver<br>Driver configuration screen<br>Driver control screen<br>Driver debug screen                                                                                         | Page           122           124           126           128 |

#### How to install the driver

#### At a Glance Driver installation is a standard installation. It can be launched either: • from the drivers' CD-ROM. • or from disks if the station has no CD-ROM drive. **Note:** The installation disks are created from the CD-ROM. How to create a Use the following procedure to create installation disks: set of disks Step Action 1 Use a station which has a CD-ROM drive. 2 Insert the CD-ROM into the drive. 3 Access the directory of the driver to be copied onto disk. 4 Copy the contents of the **DISK1** directory onto a disk. Repeat this step for each DISK directory. Note: it is advisable to number the disks.

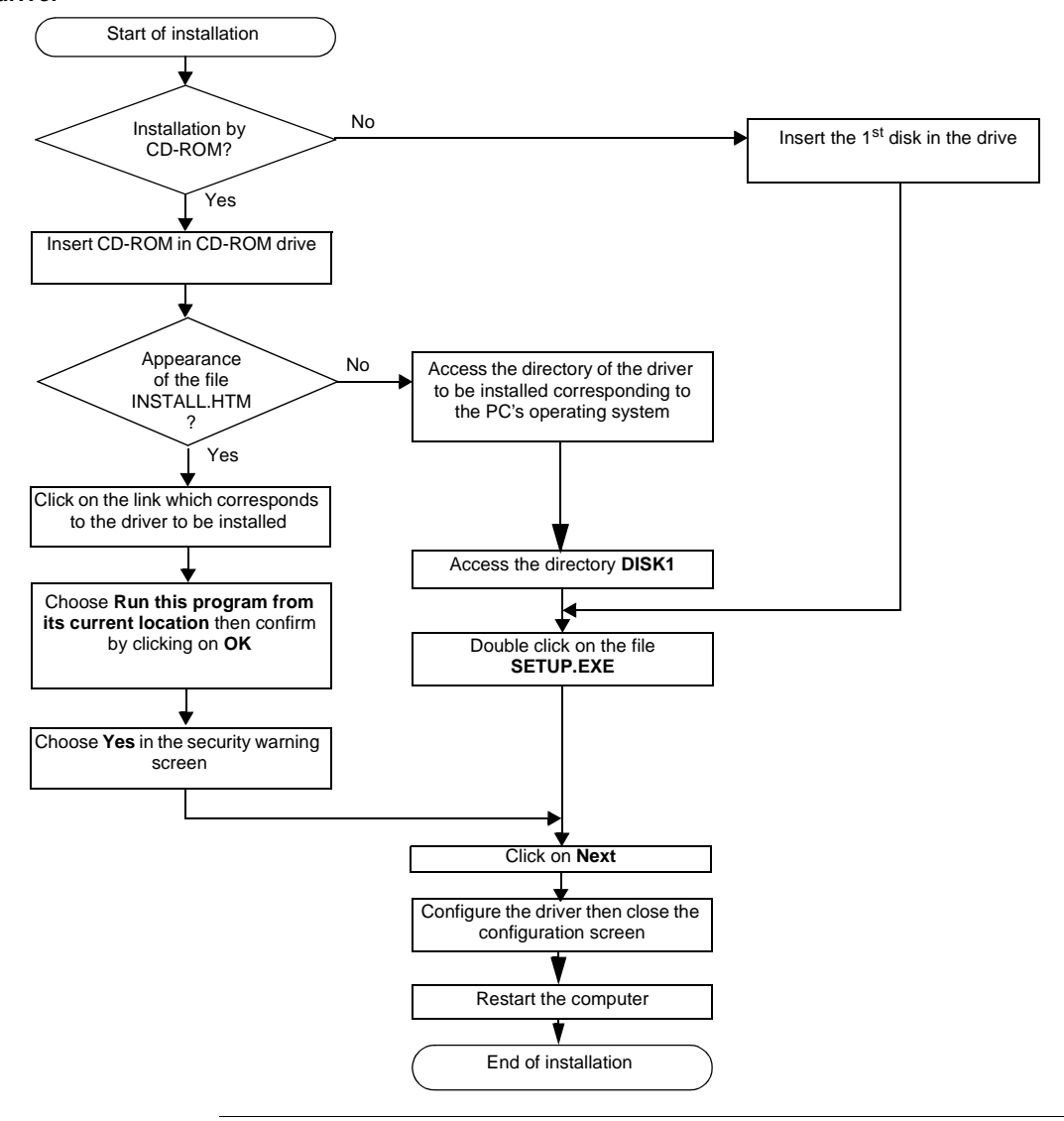

**How to install the** To install the driver, carry out the following procedure: **driver** 

#### **Driver configuration screen**

At a Glance The configuration tool is not outside the driver, but constitutes an embedded graphic interface in the driver.

This graphic interface is accessible from the Windows workstation "Start ->Programs -> "Schneider Electric ->Drivers Manager->Modbus Serial Driver".

**Illustration** The configuration screen dedicated to the Modbus driver looks like this:

| Modbus Driver - Modbus                                                                                                    | s01 ×                                                                                    |
|----------------------------------------------------------------------------------------------------|------------------------------------------------------------------------------------------|
| Configuration Runtime                                                                                                    | Debug About                                                                              |
| COM Port Baud Rate                                                                                                    | [COM 1 ▼<br>9600 ▼                                                                       |
| Stop Bits  Stop Bits Stop Bits Stop Bits Stop Bi | Parity<br>Even Odd None<br>Global TimeOut<br>3000 ms<br>Inter-Chart TimeOut<br>Automatic |
| Apply Undo                                                                                                    | 18     ms       Default     Hide                                                         |

#### Description

This table describes the different areas which make up the configuration screen:

| Area               | Element                                                                                                    |
|--------------------|----------------------------------------------------------------------------------------------------|
| Serial Port        | <ul> <li>COM Port : provides a choice for the communication port to be used, by default COM1.</li> <li>Baud rate: provides a choice for transmission speed between 300 and 19200 bits/second, by default 9600b/s.</li> </ul> |
| Stop bits          | Allows entry of the number of stop bits used for communication, by default 1 stop bit.                                                                                                    |
| Parity             | <ul> <li>Is used to set whether a parity bit is added or not, as well as its type, such as:</li> <li>Even , for even parity (default selection),</li> <li>Odd , for odd parity,</li> <li>None , for no parity bit</li> </ul> |
| Global TimeOut     | Allows Reception Time-Out to be defined (in milliseconds) while the driver is waiting for the response from the polled Modbus slave.                                                                                         |
| Inter-Char TimeOut | Allows quiet time to be defined (in milliseconds), permitting detection<br>of a Modbus end delimiter.<br>If the <b>Automatic</b> box is checked, the value is automatically<br>calculated according to speed (Baud Rate).    |
| Mode (Data Bits)   | <b>RTU</b> : the characters are coded on 8 bits in binary.<br>This mode is the default mode.<br><b>ASCII</b> : the characters are coded on 7 bits in ASCII.                                                                  |
| Apply button       | Allows the configuration to be saved; the file <b>ModbusConf.ini</b> is created.                                                                                                    |
| Undo button        | Allows the latest modifications not to be acknowledged.                                                                                                    |
| Default button     | Allows parameters to be set for the different fields with default values.                                                                                                    |
| Hide button        | Allows configuration parameters to be acknowledged, and represents the window by an icon.                                                                                                    |

#### Modbus Instances

Once installed, configure the Modbus driver and reboot the computer. All Modbus instances are initialized.

For each Modbus instance configured a corresponding icon appears in the task bar.

#### **Driver control screen**

At a Glance This screen is used to view information concerning driver operation.

The refreshment period for this information is defined in a driver screen. See Driver debug screen, p. 128.

**Illustration** The control screen dedicated to the Modbus driver looks like this:

| Modbus Driver - Modbus0 | 1           |
|-------------------------|-------------|
| Configuration Runtime   | Debug About |
| Communication           |             |
|                         | Mode RTU    |
| Connections             | 0           |
| Frames Sent             | 0           |
| Bytes Sent              | 0           |
| Frames Received         | 0           |
| Bytes Received          | 0           |
| Number of Timeout       | 0           |
| Checksum Errors         | 0           |
| Reset                   |             |
|                         |             |
|                         |             |
|                         | Hide        |

#### Description

This table describes the different information concerning driver operation:

| Element           | Description                                                               |
|-------------------|---------------------------------------------------------------------------|
| Mode              | Displays the driver operating mode:                                       |
|                   | RTU Mode,                                                                 |
|                   | Mode ASCII.                                                               |
| Connections       | Contains the number of clients using the driver                           |
| Frames Sent       | Contains the number of frames sent since the last Reset.                  |
| Bytes Sent        | Contains the number of bytes sent since the last Reset.                   |
| Frames Received   | Contains the number of frames received since the last Reset.              |
| Bytes Received    | Contains the number of bytes received since the last Reset.               |
| Number of TimeOut | Contains the number of Time-Outs reached; the value is defined in the     |
|                   | "Global Delay" configuration screen.                                      |
| Checksum Errors   | Contains the number of checksum errors detected.                          |
| Reset             | This button is used to reset the different counters in the control screen |
|                   | to 0.                                                                     |
| Hide              | This button allows the window to be represented as an icon.               |

#### Driver debug screen

At a Glance This screen is used to deactivate the saving of certain operations carried out by the communication driver in a trace file.

Illustration

The debug screen dedicated to the Modbus driver looks like this:

| 🔄 Modbus Driver - Modbus01                                                                                |
|----------------------------------------------------------------------------------------------------|
| Configuration Runtime Debug About                                                                         |
| Refresh Period         0 s (fastest         (slowest) 1 s         Log File         D\SNAPSHOTVIEWS\FPUIQ. |
| Empty Full                                                                                                |
| Start Log                                                                                                 |
| Thread Priority                                                                                           |
| Hide                                                                                                    |

#### Description

This table describes the different areas which make up the debug screen:

| Area            | Description                                                                                                    |
|-----------------|----------------------------------------------------------------------------------------------------|
| Refresh Period  | Allows the screen refreshing period for the driver control screen to be defined within a range of 0s to 1s.                                                                                                    |
| Log File        | <ul> <li>This area contains:</li> <li>the description of the path where the trace file has been saved,</li> <li>a bar graph showing the fill level of the trace file.</li> <li>a button to start or stop saving in the trace file.</li> </ul> |
| Thread Priority | Adjusts the priority of the driver with regard to other tasks executed in Windows.<br>The default setting is "Low".                                                                                                    |
| Hide            | This button allows the window to be represented as an icon.                                                                                                    |

Illustration

#### Information screen

At a Glance This screen provides general information on the communication driver and on the operating system installed.

The screen dedicated to the Modbus driver looks like this:

| 🔄 Modbus Driver - Modbus01                          |
|-----------------------------------------------------|
| Configuration Runtime Debug About                   |
| - Modbus Driver Info                                |
| With 32 Modbus Serial Driver                        |
| Release Version 1.0 (IE02 - Build 6)                |
| Copyright <sup>©</sup> 2001-02 Schneider Automation |
|                                                     |
| - System Info                                       |
| WINDOWS NT V5.0 (Build 2195)                        |
| Extended Info : Service Pack 2                      |
| WINDOWS Sockets V1.1 (V2.2 detected)                |
|                                                     |
|                                                     |
|                                                     |
| Hide                                                |

#### Description

This table describes the different areas which make up the information screen:

| Area               | Element                                                                                                    |
|--------------------|----------------------------------------------------------------------------------------------------|
| Modbus Driver Info | <ul><li>This area contains:</li><li>the driver version,</li><li>the Schneider Electric Copyright.</li></ul>                                                     |
| System Info        | <ul> <li>This area contains:</li> <li>the Windows operating system version,</li> <li>additional information,</li> <li>the Winsock interface version.</li> </ul> |
| Hide               | This button allows the window to be represented as an icon.                                                                                                    |

#### **USB** driver

## VIII

#### At a Glance

| This part describes how to install the USB driver for the Windows 2000\XP operating systems. |                                                                          |  |
|----------------------------------------------------------------------------------------------|--------------------------------------------------------------------------|--|
| art contains the following chapters:                                                         |                                                                          |  |
| er Chapter Name                                                                              | Page                                                                     |  |
| Installation                                                                                 | 133                                                                      |  |
|                                                                                              | art contains the following chapters:<br>ter Chapter Name<br>Installation |  |

#### Installation

### 11

#### At a Glance Subject of this This chapter describes USB driver installation. This installation procedure can be Chapter broken down into two steps: • installation of files on the station, • configuration of the driver. What's in this This chapter contains the following topics: Chapter? Topic Page How to install the driver 134 Configuration screens for Win 2000\XP 137 State of the USB link 139

#### How to install the driver

#### At a Glance Driver installation is a standard installation. It can be launched either: • from the drivers' CD-ROM. • or from disks if the station has no CD-ROM drive. **Note:** The installation disks are created from the CD-ROM. How to create a Use the following procedure to create installation disks: set of disks Step Action 1 Use a station which has a CD-ROM drive. 2 Insert the CD-ROM into the drive. 3 Access the directory of the driver to be copied onto disk. 4 Copy the contents of the **DISK1** directory onto a disk. Repeat this step for each DISK directory. Note: it is advisable to number the disks.

| Checks When using Windows 2000\XP, you must check whether it is possib<br>unsigned drivers on the station.<br>To do this, perform the following actions: |                                                     |
|----------------------------------------------------------------------------------------------------|-----------------------------------------------------|
| Step                                                                                                    | Action                                              |
| 1                                                                                                    | Right-click on My Computer and select "Properties". |

| 1 | Right-click on My Computer and select "Properties".                                                                                                    |
|---|----------------------------------------------------------------------------------------------------|
| 2 | In the "System Properties" window, select the "Hardware" tab.                                                                                                    |
| 3 | Press "Driver Signing Options".<br>The following window is displayed:<br>Pilot signature option       ? ×         To ensure their authenticity, all files of the Windows 2000 CD-ROM are protected by a digital signature and automatically checked during the installation process.         When you install a new software, the following verification parameters will be used         Verification of file signatures         Image: Image: Im |
| 4 | Select "Warn - Display", then confirm by clicking OK.                                                                                                    |
|   |                                                                                                    |

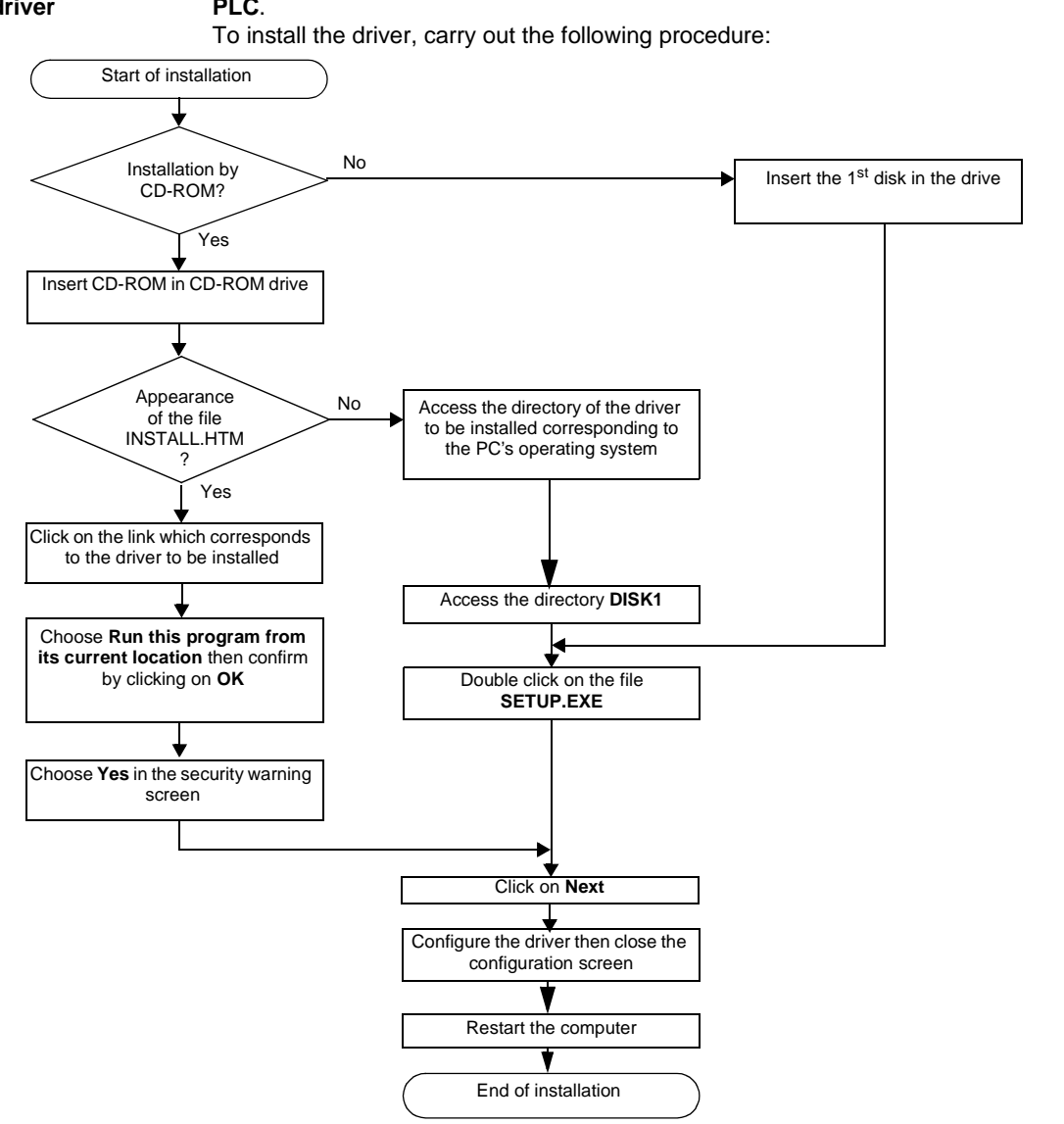

How to install the<br/>driverBefore starting the installation, check that the USB cable is not connected to the<br/>PLC.

#### Configuration screens for Win 2000\XP

At a Glance After rebooting the PC you will have to configure the USB driver, the USB cable must be connected to the PLC, and then Windows will detect the PLC and install the driver.

| 1 | The following screen will be<br>New Hardware Found | displayed:                   |
|---|----------------------------------------------------|------------------------------|
|   | USB Device                                         |                              |
| 2 | Click on YES<br>Digital Signature Not Found        | Yes       No       More Info |

Perform the following actions:

| Step      | Action                                                                                                    |
|-----------|----------------------------------------------------------------------------------------------------|
| Step<br>3 | Action<br>An icon is displayed in the task bar. Double clicking on it when the USB link with<br>the PLC is operational calls up the window.<br>PLC USB Driver<br>General<br>Activity<br>Status : On-line<br>Period : 00.00.01<br>Driver Manager |
|           |                                                                                                    |
|           | Clicking on <b>"Oriver Manager</b> " launches the tool.<br>Clicking on <b>"OK"</b> makes an icon appear in the task bar.                                                                                                    |

#### State of the USB link

At a Glance

This window informs the user of the state of the driver:

| Management Properties of SCHNEIDER drivers                    |
|---------------------------------------------------------------|
|                                                               |
| PCX57 Driver FPC10 Driver FPP20 Driver MODBUS Test Xway Test  |
| DRIVERS Manager PLC USB Driver UNITELWAY Driver SCP114 Driver |
|                                                               |
| Driver PLC USB V1 0 IE07                                      |
|                                                               |
| Copyright © 2001-2002 Schneider Automation S.A.               |
| Virtual Port : COM8                                           |
| Status · Operating                                            |
| Demote ID · 00001                                             |
|                                                               |
| Local IP : 90.0.01                                            |
| Log File                                                      |
|                                                               |
|                                                               |
|                                                               |
|                                                               |
|                                                               |
|                                                               |
| OK                                                            |
| UK                                                            |

#### Description:

| Field              | Description                                                                                                    |
|--------------------|----------------------------------------------------------------------------------------------------|
| Virtual Port       | Name of the COM port used by the driver.                                                                           |
| Line status        | Contains <b>"In service"</b> data if the driver is operating, otherwise it contains <b>"Non operational"</b> data. |
| Remote IP\Local IP | IP addresses used by the PC and PLC to communicate.                                                                |
| Log File           | Button allowing access to a *.log file containing connection/<br>disconnection events on the USB line.             |

#### **Drivers manager**

### IX

| At a Glance             |                                            |                                                                                                  |                                                |  |  |  |
|-------------------------|--------------------------------------------|--------------------------------------------------------------------------------------------------|------------------------------------------------|--|--|--|
| Subject of this<br>Part | This part de<br>drivers insta              | escribes the <b>Drivers manager</b> tool that is use<br>alled on Windows 98, Windows 2000\XP and | ed to configure the different<br>d Windows NT. |  |  |  |
| What's in this<br>Part? | This part contains the following chapters: |                                                                                                  |                                                |  |  |  |
|                         | Chapter                                    | Chapter Name                                                                                     | Page                                           |  |  |  |
|                         | 12                                         | Functions                                                                                        | 143                                            |  |  |  |

#### **Functions**

### 12

#### Management of X-Way drivers

At a Glance The X-WAY drivers can be accessed using the Drivers Manager management tool. This is used to install, update, configure and test the different drivers in a centralized manner.

Accessing the From the Start menu, go to "Start->Programs->Schneider Electric->Drivers Drivers Manager". Management tool

The following window is displayed:

| Management properties of SCHNEIDER drivers                                                                      |        |                                                          |                                                                   |                               |           |
|----------------------------------------------------------------------------------------------------|--------|----------------------------------------------------------|-------------------------------------------------------------------|-------------------------------|-----------|
| PCX57 Driver FPC10 Drive                                                                                        | er FPP | 20 Driver                                                | XIP Driver                                                        | MODBUS Test                   | XWay Test |
| DRIVERS Manager UNI                                                                                             |        | NITELWAY Driver                                          |                                                                   | MODBUS SERIAL Driver          |           |
| Driver Manager V2.0 IE 10 Drivers There are 6 drivers installed Uni-Telway Install/update Uninstall this Driver |        | System ir<br>Windows<br>Further inf<br>Winso<br>DLLx X-W | nfo<br>NY V4.0 (Bui<br>formation: Serv<br>ock:<br>Vay: V6. 0. 20. | ld 1381)<br>/ice Pack 5<br>2: |           |
|                                                                                                    |        | OK                                                       |                                                                   |                               |           |

**Drivers Manager** tab

This tab (window above) is used to:

- view the list of installed drivers,
- install or update a driver,
- delete a driver.

#### **X-Way Test tab** This tab is used to test the basic operation of an X-Way driver:

| Management properties of | SCHNEIDE | R drivers     |             |             |                      | X          |
|--------------------------|----------|---------------|-------------|-------------|----------------------|------------|
| DRIVERS Manager UNITE    |          | NITELWAY Driv | LWAY Driver |             | MODBUS SERIAL Driver |            |
| PCX57 Driver FPC10       | Driver   | FPP20 Driver  | XIP Dr      | iver MOE    | DBUS Test            | XWayTest   |
| _Driver Request          |          |               |             |             |                      |            |
|                          |          |               | Reques      | st:         |                      |            |
| Name: Uni-Telway         |          | ▼ Туре        | e: M        | IRROR (3 by | tes) 🔹               | -          |
| Driver number: 1         |          | Delay (m      | is) 30      | 000         |                      |            |
| Remote address: 0.254.0  |          |               | Status: di  | sconnected  |                      | <u>,52</u> |
| Local Address:           |          |               |             |             |                      |            |
|                          |          |               |             |             |                      |            |
| Connect                  | Launc    | h Furl        | her inform  | nation      | Concernir            | ng         |
|                          |          |               |             |             |                      |            |
|                          |          | OK            |             |             |                      |            |
|                          |          | UK            |             |             |                      |            |

The table below describes the different zones of the window:

| Driver Group   |                                                                                                    |
|----------------|----------------------------------------------------------------------------------------------------|
| Field          | Description                                                                                                    |
| Name           | Name of driver to be used for the test (Uni-Telway, FPC10, etc).                                                                                                    |
| Driver number  | Instance number of driver to be used for the test (usually 1).                                                                                                    |
| Remote Address | X-Way remote station address in the format "network.station.gate". The address "0.254.0" is the default address (terminal port for example). For a network connection, (such as Fipway), the user must complete this field: "3.5.0" to address station 5 of network 3. Gate 0 corresponds to the system server gate of the station in question. |
| Local Address  | Internal address used locally by the driver. The driver completes this field automatically for information purposes when the connection becomes effective.                                                                                                    |

| Request Group |                                                                                                    |
|---------------|----------------------------------------------------------------------------------------------------|
| Field         | Description                                                                                                   |
| Request       | Name of driver to be used for the test (Uni-Telway, FPC10).                                                   |
| Туре          | Type of request. Different sizes of mirror requests are suggested, as well as reading the PLC %S6 system bit. |
| Delay         | Wait timeout in ms for the response to the transmitted request (time out).                                    |
| Status        | Status of connection, " disconnected ", " connecting " or " connected ".                                      |
| Command buttons     |                                                                                                    |  |
|---------------------|----------------------------------------------------------------------------------------------------|--|
| Object              | Description                                                                                                    |  |
| Connect             | Opens an internal communication channel on the selected driver.                                                   |  |
| Launch              | Launch request transmission to the station defined in the <b>Remote</b> address field of the <b>Driver</b> group. |  |
| Further information | Displays system information about the driver. This button is active in online mode only.                          |  |
| Concerning          | Displays X-Way Manager version and copyright details.                                                             |  |

**Modbus Test tab** This tab is used to test the basic operation of a Modbus driver:

| Management properties                                                         | of SCHNEIDER drive                 | rs            | X                   |
|-------------------------------------------------------------------------------|------------------------------------|---------------|---------------------|
| SCP114 Driver                                                                 | MODBUS S                           | SERIAL Driver | PCX57 Driver        |
| DRIVERS Manage                                                                | r PLC US                           | B Driver      | UNITELWAY Driver    |
| FPC10 Driver                                                                  | FPP20 Driver                       | MODBUS Test   | t XWayTest          |
| Link Parameters –<br>Protoc<br>Remote IP addre<br>Slave r<br>Master Path : DM | iol: USB<br>ss: 90.0.0.1<br>io.: 1 | Requests -    | st:<br>Disconnected |
| Connec                                                                        | t Laun                             | ch Conc       | erning              |
|                                                                               | C                                  | )K            |                     |

The table below describes the different zones of the window:

| Link Parameters Group |                                                                            |  |
|-----------------------|----------------------------------------------------------------------------|--|
| Field                 | Description                                                                |  |
| Protocol              | Name of protocol used (USB, TCP, Serial Modbus, Modbus Plus).              |  |
| Remote IP<br>address  | If TCP is being used, then the IP address or machine name is shown here    |  |
| Slave No.             | If Serial Modbus protocol is being used, then the slave no. is shown here. |  |

| Link Parameters Group |                                                                                |  |
|-----------------------|--------------------------------------------------------------------------------|--|
| Field                 | Description                                                                    |  |
| Master Path : DM      | If Modbus Plus protocol is being used, then the station address is shown here. |  |

| Request Group |                                                                      |
|---------------|----------------------------------------------------------------------|
| Field         | Description                                                          |
| Request       |                                                                      |
| Status        | Status of connection, "disconnected", " connecting " or "connected". |

| Command buttons |                                                                                                    |  |
|-----------------|----------------------------------------------------------------------------------------------------|--|
| Object          | Description                                                                                                    |  |
| Connect         | Opens an internal communication channel on the selected driver.                                                        |  |
| Launch          | Launch request transmission to the station defined in the <b>Remote IP</b> address field of the Link Parameters group. |  |
| Concerning      | Displays X-Way Manager version and copyright details.                                                                  |  |

**Other tabs** The windows corresponding to these tabs are described in the description of the configuration for each driver:

- for the Uni-Telway driver tab:
  - if using a serial port see Driver configuration screens, p. 20,
  - if using a TSXSCP114 card see Driver configuration screens, p. 30,
- for the FPC10 driver tab see Driver configuration screen for Windows NT, p. 48,
- for the FPP20 driver tab see How to install the driver, p. 40,
- for the XIP Driver see Driver configuration screen, p. 80,
- for the PCX 57 Driver tab:
  - when using Windows NT see Configuration of the ISAWAY driver for Windows NT, p. 90,
  - when using Windows 98\2000\XP see Configuration of ISAWAY driver for Windows 98\2000\XP, p. 95,
- for the PCI 57 driver tab see *Configuring the PCIWAY driver for windows* 2000/XP, p. 114,
- for the USB Driver tab see State of the USB link, p. 139.

# Appendices

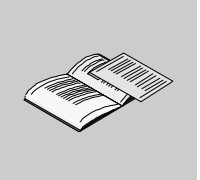

| At a Glance             |                                         |                                                                                                    |                                       |
|-------------------------|-----------------------------------------|----------------------------------------------------------------------------------------------------|---------------------------------------|
| Subject of this<br>Part | This part de<br>TSX PCX 3<br>converter. | escribes the installation and configuration of driver<br>030 with windows 2000\XP. This cable is a USB/f | s for the cable<br>२S-485 Serial link |
| What's in this          | The append                              | dix contains the following chapters:                                                                     |                                       |
| Appendix?               | Chapter                                 | Chapter Name                                                                                             | Page                                  |
|                         | Α                                       | The drivers of the TSX PCX 3030 cable                                                                    | 149                                   |

# The drivers of the TSX PCX 3030 cable

| At a Glance                |                                                                                                    |                  |
|----------------------------|----------------------------------------------------------------------------------------------------|------------------|
| Subject of this            | This Chapter describes the installation and configuration of drive                                              | rs for the cable |
| Chapter                    | TSX PCX 3030 with windows 2000\XP.                                                                              |                  |
|                            |                                                                                                    |                  |
| What's in this             | This chapter contains the following topics:                                                                     |                  |
| What's in this<br>Chapter? | This chapter contains the following topics:<br>Topic                                                            | Page             |
| What's in this<br>Chapter? | This chapter contains the following topics:<br><b>Topic</b><br>Installing the drivers of the TSX PCX 3030 cable | <b>Page</b> 150  |

#### Installing the drivers of the TSX PCX 3030 cable

# At a GlanceThe TSX PCX 3030 cable is a USB/RS485 link converter. It enables a device to be<br/>connected to a PLC via the USB port using its terminal port.<br/>The cable is "plug 'n' play". When you connect the cable via the USB port,<br/>Windows 2000 or XP finds a new device and tries to install the corresponding driver.<br/>It is necessary to install two drivers:

- the USB bus driver,
- and the virtual serial port driver.

| Sten | Action                                                                                                    |
|------|----------------------------------------------------------------------------------------------------|
| 1    | Connect the cable to the USB port of your device.<br><b>Result</b> : Windows detects the new hardware and displays the assistant for installing the hardware driver.                                                      |
| 2    | Click on Next.<br>Result: The following window is displayed:                                                                                                    |
|      | Installation of peripheral pilots:         A peripheral pilot is a program that enables a hardware peripheral to be used by an operating system.         The assistant will complete the installation of this peripheral: |
|      | USB Device<br>A peripheral pilot is a software program that enables the operation of a hardware<br>peripheral. Windows requires pilot files for your new peripheral. Click on Next to find<br>the pilot files and finish. |
|      | What task do you wish the Assistant to carry out?                                                                                                    |
|      | <ul> <li>Find a pilot adapted to my peripheral (recommended)</li> </ul>                                                                                                    |
|      | <ul> <li>Display a list of known pilots for this peripheral, in order to choose a specific<br/>pilot.</li> </ul>                                                                                                    |
|      | < Previous Next > Cancel                                                                                                    |

Installation The following table describes the procedure to install both drivers required to use the

| Step | Action                                                                                                    |
|------|----------------------------------------------------------------------------------------------------|
| 3    | Choose the Automatic driver search option and click on Next.                                                                                             |
|      | Result: The following window is displayed:                                                                                                    |
|      | Haroware Assistant detected                                                                                                    |
|      | Where do you want Windows to search for the pilot files?                                                                                                 |
|      | Search for pilot files for the following hardware peripheral:                                                                                            |
|      | Serial < - > USB                                                                                                    |
|      | The Assistant is searching for adapted pilots in the pilot database on your computer, as well as in the location indicated by you above should you wish  |
|      | To start the search, click on Next. If you carry out the search on a disk or CD-ROM drive, insert the disk or CD-ROM before clicking on Next.            |
|      | Optional search locations:                                                                                                    |
|      | Disk drive                                                                                                    |
|      | Specific location                                                                                                    |
|      | Microsoft Windows Update                                                                                                    |
|      |                                                                                                    |
|      |                                                                                                    |
| 4    | Before selecting the <b>CDROM drive</b> option, insert the CDROM Drivers in the CDROM drive.                                                             |
|      | Or if you have conied the content of the CD-ROM in a specific location, select the <b>Specific location</b>                                              |
|      | option and indicate the location of the driver.                                                                                                    |
| 5    | Click on Next.                                                                                                    |
| 6    |                                                                                                    |
| 0    | <b>Result</b> : a window indicates that the installation has been successfully completed.                                                                |
| 7    | Click on <b>Finish</b> .                                                                                                    |
| 8    | Click on Next                                                                                                    |
| 0    | Result: the New hardware search assistant window appears.                                                                                                |
| 9    | Choose the Automatic driver search option and click on Next.                                                                                             |
| 10   | Before selecting the <b>CDROM drive</b> option, insert the CDROM Drivers in the CDROM drive.                                                             |
|      | Or                                                                                                    |
|      | if you have copied the content of the CD-ROM in a specific location, select the <b>Specific location</b> option and indicate the location of the driver. |
| 11   | Click on Next.                                                                                                    |
|      | Result: the bus driver has been found.                                                                                                    |

| Step | Action                                                                                                    |
|------|----------------------------------------------------------------------------------------------------|
| 12   | Click on <b>Next</b> .<br><b>Result</b> : a window indicates that the installation has been successfully completed. |
| 13   | Click on Finish.<br>Result: installation of the drivers is completed.                                               |

#### Configuration screens for drivers using the TSX PCX 3030 cable.

At a Glance Once the drivers of the TSX PCX 3030 cable are installed, you must select the cable with the drivers that can use it. The compatible drivers are:

- Uni-Telway driver, version  $\geq$  V1.5,
- Modbus driver, version  $\geq$  V1.1.

Uni-Telway<br/>driverThe following table describes the procedure for declaring the cable with a<br/>Uni-Telway driver.

| Step | Action                                                                                                    |  |
|------|----------------------------------------------------------------------------------------------------|--|
| 1    | From the Drivers Manager, select the Uni-Telway Driver tab.                                                                                                    |  |
| 2    | Click on the <b>Configuration</b> button.                                                                                                    |  |
| 3    | Click on the <b>Edit</b> button.<br><b>Result</b> : the Station parameters window appears                                                                                                    |  |
|      | Parameters of the Station     Uni-Telway     Link Parameters     Advanced     Station ID     Station ID     [Default]     COM Port     COM Port     COM Port     COM 3 (TSXPCX3030 Cable)     Uni-telway Slave address     Base     OK     Cancel     OK     Cancel |  |
| 4    | Select from the <b>Com Port</b> zone, the communication port associated with the cable. For example <b>COM3 (TSXPCX3030 Cable)</b> .                                                                                                    |  |

**Modbus Driver** The following table describes the procedure for declaring the cable with a Modbus driver.

| Step | Action                                                                                                    |
|------|----------------------------------------------------------------------------------------------------|
| 1    | From the Drivers Manager, select the Modbus Serial Driver tab.                                                                                                    |
| 2    | Click on the <b>Configuration</b> button.<br><b>Result</b> : the Modbus Driver window appears                                                                                                    |
|      | Modbus Driver - Modbus01     Setting Up   Runtime   Debug   About     Serial Port   COM Port   COM Port   COM 3 (TSXPCX3030 Cable)   Baud Rate   9600   Baud Rate   9600   Baud Rate   9600   Parity   Baud Rate   9600   Parity   Common Common Common Cable   Common Common Common Cable   Other Common Common Cable   Image: Common Common Cable   Common Cable   Common Common Cable   Common Cable   Common Cable   Common Cable   Common Cable   Common Cable   Common Cable   Common Cable   Common Cable   Common Cable   Common Cable   Common Cable   RTU (8 bits)   Common Cable   Cable   Cable   Image: Cable   Common Cable   Common Cable </th |
| 3    | Select from the <b>Serial Port</b> zone, the communication port associated with the cable. For example <b>COM3 (TSXPCX3030 Cable)</b> .                                                                                                    |

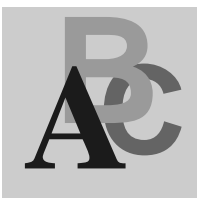

# Index

## D

Drivers Management Management of X-Way drivers, 143

# Ε

Ethway Configuration, 73 Installation for Win 2000XP, 68 Installation for Win NT, 71

# F

FIP with TSXFPC10 card Adjustment of card parameters, 63 Configuration of hardware for Win 2000XP. 60 Configuration of hardware for Win 98, 58 Configuration screen, 48 Installation, 46 Selection of hardware for Win 2000XP. 55 Selection of hardware for Win 98, 52 FIP with TSXFPP20 card Configuration of Win 2000XP, 42 Configuration of Win 98, 41 Configuration of Win NT, 43 Installation, 38, 40 FIP withTSXFPC10 card Win 98/2000/NT configuration, 51

#### G

General Drivers, 11

### I

ISAWAY Adjustment of ISA card parameters, 108 Configuration, 90 Configuration for Win 2000XP, 105 Configuration for Win 98, 103 Installation, 88 Selection of hardware for Win 2000XP, 100 Selection of hardware for Win 98, 97 Win 98/2000/NT configuration, 96

### Μ

Modbus Configuration screen, 124 Control screen, 126 Debug screen, 128 Information screen, 130 Installation, 122

#### Ρ

PCIWAY Adjustment of PCI card parameters, 116 Configuration, 114 Installation, 112

# Т

TSX PCX 3030 Configuration screens, 154 Installation, 150

# U

Uni-Telway on Serial port Configuration screens, 20 How to configure the driver, 24 Installation, 18 Uni-Telway on TSXSCP114 Configuration of Win 2000XP, 33 Configuration of Win NT, 34 Configuration screens, 30 Installation, 28 Win 98 configuration, 32 USB Configuration for Win 2000XP, 137 Installation, 134 State of the link, 139

# Х

XIP Configuration, 82 Configuration screen, 80

Installation, 78

Free Manuals Download Website <u>http://myh66.com</u> <u>http://usermanuals.us</u> <u>http://www.somanuals.com</u> <u>http://www.4manuals.cc</u> <u>http://www.4manuals.cc</u> <u>http://www.4manuals.cc</u> <u>http://www.4manuals.com</u> <u>http://www.404manual.com</u> <u>http://www.luxmanual.com</u> <u>http://aubethermostatmanual.com</u> Golf course search by state

http://golfingnear.com Email search by domain

http://emailbydomain.com Auto manuals search

http://auto.somanuals.com TV manuals search

http://tv.somanuals.com